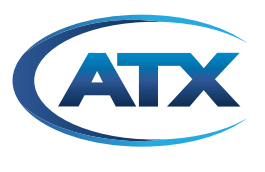

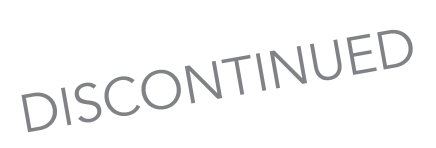

# **TranScend**

## TranScend Chassis

**OPERATION MANUAL** 

Although every effort has been taken to ensure the accuracy of this document it may be necessary, without notice, to make amendments or correct omissions. Specifications subject to change without notice.

Products or features contained herein may be covered by one or more U.S. or foreign patents. Other non-ATX product and company names in this manual are the property of their respective companies.

## TABLE OF CONTENTS

| 1. <u>SCOPE</u>                                |
|------------------------------------------------|
| 2. <u>LED DISPLAY</u>                          |
| 2.1. LED Color Codes                           |
| 2.1.1 High Sensitivity Quad Return Receiver    |
| 2.1.2 <u>PON EDFA</u>                          |
| 2.1.3 Quad Return Receiver                     |
| 2.1.4 <u>Destacker</u>                         |
| 2.1.5 <u>Stacker</u>                           |
| 2.1.6 Optical Switch                           |
| 2.1.7 Forward Receiver                         |
| 2.1.8 <u>RF Switch</u>                         |
| 2.1.9 <u>AGC EDFA</u>                          |
| 2.1.10 <u>Transceiver</u>                      |
| 2.1.11 High Sensitivity Opto-Stacker 2-4       |
| 2.1.12 Direct Forward Transmitter (DFB Tx) 2-4 |
| 2.1.13 Opto-Stacker                            |
| 3. PUSHBUTTON OPERATIONS                       |
| 3.1 Philosophy of Button Operations 3-1        |
| 3.1.1 Individual Button Operations 3-1         |
| 3.1.2 Combination Button Operations 3-2        |
|                                                |
| 4. <u>FRONT PANEL LCD DISPLAY</u>              |
| 4.1 <u>Menu Tree Structure</u>                 |
| 4.2 <u>System Menu Trees</u>                   |
| 4.3 <u>Plug-in Menu Tree</u>                   |
| 4.3.1 High Sensitivity Quad Return Receiver    |
| 4.3.2 <u>PON EDFA</u>                          |
| 4.3.3 <u>Quad Return Receiver</u>              |
| 4.3.4 <u>Destackel Proxy</u>                   |
| 4.3.5 <u>I-HUB PIOXy</u>                       |
| 4.3.0 <u>SldCKel</u>                           |
| 4.3.7 Optical Switch Switching Criteria        |
| 4.3.7.1 Optical Switch Switching Chiena.       |
| 4.3.0 <u>Forward Receiver</u> 4-14             |
| 4.3.9.1 RE Switch Switching Criteria 4-17      |
| 4.3.10 AGC-EDFA 4-17                           |
| 4 3 11 Transceiver 4-20                        |
| 4 3 12 High Sensitivity Onto-Stacker 4-23      |
| 4.3.13 Direct Forward Transmitter (DFB Tx)     |
| 4.3.14 <u>Opto-Stacker</u>                     |
| 5. CRAFT LINE INTERFACE (CLI)                  |
| 5.1 Command Structure                          |
| 5.1 <u>Commitanu Structure</u>                 |
| 0.1.1 <u>oystem oominanus</u>                  |

|             | 5.1.2 Plug-in Commands                               | . 5-6 |
|-------------|------------------------------------------------------|-------|
|             | 5.1.2.1 Common Commands.                             | . 5-6 |
|             | 5.1.2.2 High Sensitivity Quad Return Receiver        | . 5-6 |
|             | 5.1.2.3 <u>PON EDFA</u>                              | . 5-7 |
|             | 5.1.2.4 Quad Return Receiver.                        | . 5-8 |
|             | 5.1.2.5 Destacker Proxy                              | . 5-9 |
|             | 5.1.2.6 Stacker                                      | 5-10  |
|             | 5.1.2.7 Optical Switch                               | .5-11 |
|             | 5.1.2.8 Forward Receiver                             | 5-12  |
|             | 5.1.2.9 RF Switch                                    | 5-14  |
|             | 5.1.2.10 AGC EDFA                                    | 5-16  |
|             | 5.1.2.11 Transceiver                                 | 5-17  |
|             | 5.1.2.12 High Sensitivity Opto-Stacker               | 5-19  |
|             | 5.1.2.13 Direct Forward Transmitter (DFB Tx)         | 5-22  |
|             | 5.1.2.14 Opto-Stacker                                | 5-24  |
|             |                                                      |       |
| 6. <u>C</u> | GRAPHICAL USER INTERFACE                             | . 6-1 |
|             | 6.1 System Login Page                                | . 6-1 |
|             | 6.2 <u>Home Page</u>                                 | . 6-1 |
|             | 6.3 Chassis Status Page                              | . 6-1 |
|             | 6.4 Chassis Alarm Page                               | . 6-2 |
|             | 6.4.1 <u>Top Page</u>                                | . 6-3 |
|             | 6.4.2 Bottom Page                                    | . 6-3 |
|             | 6.5 System Command Page                              | . 6-4 |
|             | 6.5.1 Configuration Example                          | . 6-4 |
|             | 6.5.2 Readback Example                               | . 6-5 |
| 7. <u>L</u> | JSER INTERFACE CROSS REFERENCE                       | . 7-1 |
|             | 7.1 System / Chassis Attributes.                     | . 7-1 |
|             | 7.2 High Sensitivity Quad Return Receiver Attributes | . 7-1 |
|             | 7.3 PON EDFA Attributes                              | . 7-1 |
|             | 7.4 Quad Return Receiver Attributes.                 | . 7-2 |
|             | 7.5 Destacker Attributes                             | . 7-2 |
|             | 7.6 Stacker Attributes                               | . 7-2 |
|             | 7.7 Optical Switch Attributes                        | . 7-3 |
|             | 7.8 Forward Receiver Attributes                      | . 7-3 |
|             | 7.9 RF Switch Attributes                             | . 7-3 |
|             | 7.10 AGC EDFA Attributes                             | . 7-4 |
|             | 7.11 Transceiver Attributes                          | . 7-4 |
|             | 7.12 High Sensitivity Opto-Stacker                   | . 7-5 |
|             | 7.13 Direct Forward Transmitter (DFB Tx) Attributes  | . 7-5 |
|             | 7.14 Opto-Stacker Attributes                         | . 7-6 |
|             |                                                      |       |
| 8. <u>s</u> | SNMP ENTERPRISE ATTRIBUTES                           | . 8-1 |
| 9.          | SERVICE & SUPPORT                                    | . 9-1 |
|             | 9.1 <u>Contact ATX Networks</u>                      | . 9-1 |
|             |                                                      |       |

## SCOPE

## 1. Scope

This document describes the user interfaces for TranScend family chassis. The user interfaces include front panel LED, buttons operations, LCD display, Craft Line Interfaces and remote monitoring through SNMP.

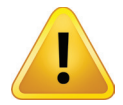

**NOTE:** An overcurrent protection device for permanent connection must be included at the site as a building installation requirement.

This page intentionally left blank.

## LED DISPLAY

## 2. LED Display

There are nine front panel LEDs, one indicates the chassis power supply status and four sets of two each indicate the status of the four plug-in units. The number labeled on the front panel correspond to the slot identification; one on the most left and four on the most right (closest to power switch) when facing the rear of the chassis. Figure 1 below shows the generic alarm table and corresponding color codes.

## 2.1 LED Color Codes

There are four possible colors of LEDs. They are observed during the following conditions.

**Off:** indicates the monitored function is unavailable. This is also observed temporarily during power on LED test. Example #1: Only slot 1 and slot 2 have plug in units. The LEDs for slot 3 and slot 4 are off.

Example #2: The High Sensitivity Quad Return Receiver is detected in slot 1; the RF LED for slot 1 is turned off since RF detection is not available in this unit.

Green: indicates the monitored function is healthy. This is also temporarily observed during power on LED test.

Example #1: The High Sensitivity Quad Return Receiver is detected in slot 1, and the OPT LED for slot 1 is green which indicates the monitored level of all four optical power receivers in slot 1 are within normal operating range.

Amber: indicates the monitored function is in minor alarm condition. This is also temporarily observed during power on LED test.

Example #1: The High Sensitivity Quad Return Receiver is detected in slot 1, and the OPT LED for slot 1 is amber which indicates the level of any one or more of the four optical power receivers in slot 1 are in minor alarm range. The minor alarm is triggered if the monitored level is between the high and high-high or low and low-low thresholds.

**Red:** indicates the monitored function is in major alarm condition. This is also observed temporarily during power on LED test.

Example #1:The High Sensitivity Quad Return Receiver is detected in slot 1, and the OPT LED for slot 1 is red which indicates the level of any of the four optical power receivers in slot 1 are within major alarm range. The major alarm is triggered if the monitored level is beyond the high-high or low-low thresholds.

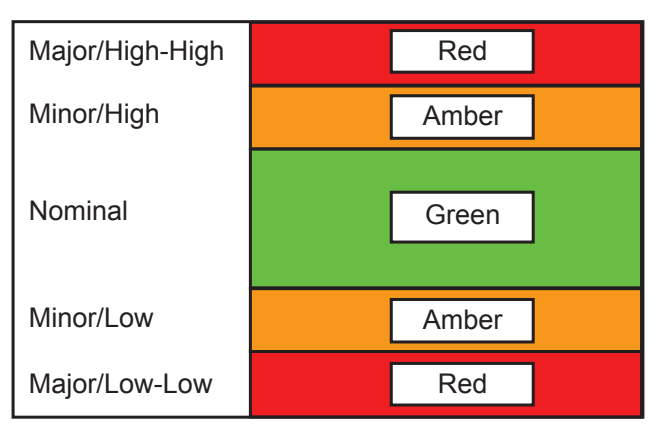

Figure 1: Generic Alarm & LED Table Plug-in LED Definitions

## 2.1.1 High Sensitivity Quad Return Receiver

The High Sensitivity Quad Return Receiver detects the alarms and reflects them on the front panel LEDs based on the following schema.

| LED Location | Trigger Events        |
|--------------|-----------------------|
| Тор          | Optical receive power |
|              | Module temperature    |
| Bottom       | Disable               |

Example #1: The module temperature and optical receive power on channel #1, #2 are normal and the channel #3 is minor low, but the channel #4 is major low low. The top LED associated with the slot shall be observed as "red", since this is the worst case scenario for any of the observed parameters. The top LED may show green regardless of the real-time alarm status if the per channel alarm enable switch is set as "OFF".

## 2.1.2 PON EDFA

The PON EDFA detects the alarms and reflects them on the front panel LEDs based on the following schema.

| LED Location | Trigger Events       |
|--------------|----------------------|
| Тор          | Optical input power  |
|              | Optical output power |
|              | Module temperature   |
| Bottom       | Disable              |

Example #1: The module temperature and optical output power is normal, but the optical input power is at a level that indicates a major alarm. The top LED associated with the slot shall be observed as "red".

### 2.1.3 Quad Return Receiver

The Quad Return Receiver detects the alarms and reflects them on the front panel LEDs based on the following schema.

| LED Location | Trigger Events                          |
|--------------|-----------------------------------------|
| Тор          | Optical receive power                   |
|              | Module temperature                      |
| Bottom       | Software version 2.6 and before - green |
|              | Software version 2.7 and later- disable |

Example #1: The module temperature is normal, but optical receive power is major low low. The top LED associated with the slot shall be observed as "red".

#### 2.1.4 Destacker

The Destacker detects the alarms and reflects them on the front panel LEDs based on the following schema.

| LED Location | Trigger Events         |
|--------------|------------------------|
| Тор          | Optical power          |
|              | Module temperature     |
| Bottom       | Synthesizer lock state |

Example #1: The module temperature is normal, but optical power is major low low. The top LED associated with the slot shall be observed as "red".

## 2.1.5 Stacker

The Stacker detects the alarms and reflects them on the front panel LEDs based on the following schema.

| LED Location | Trigger Events         |
|--------------|------------------------|
| Тор          | Optical power          |
|              | Module temperature     |
| Bottom       | Synthesizer lock state |

Example #1: The module temperature is normal, but optical power is major low low. The top LED associated with the slot shall be observed as "red".

## 2.1.6 Optical Switch

The Optical Switch detects the alarms and reflects them on the front panel LEDs based on the following schema.

| LED Location | Trigger Events                            |
|--------------|-------------------------------------------|
| Тор          | Primary and secondary optical input power |
|              | Switch alarm                              |
|              | Module temperature                        |
| Bottom       | Disable                                   |

Example #1: The module temperature is normal, but primary optical power is major low low. The top LED associated with the slot shall be observed as "red".

## 2.1.7 Forward Receiver

The Forward Receicer detects the alarms and reflects them on the front panel LEDs based on the following schema.

| LED Location | Trigger Events     |
|--------------|--------------------|
| Тор          | Optical power      |
|              | Module temperature |
| Bottom       | Disable            |

Example #1: The module temperature is normal, but optical power is major low low. The top LED associated with the slot shall be observed as "red".

## 2.1.8 RF Switch

The Optical Switch detects the alarms and reflects them on the front panel LEDs based on the following schema.

| LED Location | Trigger Events                 |
|--------------|--------------------------------|
| Тор          | Switch alarm                   |
|              | Module temperature             |
| Bottom       | Primary and secondary RF input |

Example #1: The module temperature is normal, but primary optical power is major low low. The top LED associated with the slot shall be observed as "red".

## 2.1.9 AGC EDFA

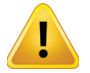

**NOTE:** The AGC EDFA described in this document applies to the firmware release 1.21 or later.

The AGC EDFA detects the alarms and reflects them on the front panel LEDs based on the following schema.

| LED Location | Trigger Events       |
|--------------|----------------------|
| Тор          | Optical input power  |
|              | Optical output power |
|              | Gain                 |
|              | Module temperature   |
| Bottom       | Disable              |

Example #1: The optical input power is at a level that indicates a major alarm, but the rest of the attributes are normal. The top LED associated with the slot shall be observed as "red".

#### 2.1.10 Transceiver

The Transceiver (also known as MDU) detects the alarms and reflects them on the front panel LEDs based on the following schema.

| LED Location | Trigger Events      |
|--------------|---------------------|
| Тор          | Laser Temperature   |
|              | Laser Power         |
|              | Optical Input Power |
|              | Module temperature  |
| Bottom       | RF                  |

Example #1: The optical input power is at a level that indicates a major alarm, but the rest of the attributes are normal. The top LED associated with the slot shall be observed as "red".

### 2.1.11 High Sensitivity Opto-Stacker

The High Sensitivity Opto-stacker is a dual wide plug-in that detects the alarms and reflects them on the front panel LEDs based on the following schema.

| LED Location | Trigger Events                 |
|--------------|--------------------------------|
| Тор          | Laser Temperature              |
|              | Optical Input and output Power |
|              | Module temperature             |
| Bottom       | Lock                           |

Example #1: The optical input power is at a level that indicates a major alarm, but the rest of the attributes are normal. The top LED associated with the slot shall be observed as "red".

## 2.1.12 Direct Forward Transmitter (DFB Tx)

The Direct Forward Transmitter detects the alarms and reflects them on the front panel LEDs based on the following schema.

| LED Location | Trigger Events      |  |
|--------------|---------------------|--|
| Тор          | Laser Temperature   |  |
|              | Optical Input Power |  |
|              | Module temperature  |  |
| Bottom       | RF                  |  |

Example #1: The optical input power is at a level that indicates a major alarm, but the rest of the attributes are normal. The top LED associated with the slot shall be observed as "red".

## 2.1.13 Opto-Stacker

The Opto-stacker is a dual wide plug-in that detects the alarms and reflects them on the front panel LEDs based on the following schema.

| LED Location | Trigger Events                 |
|--------------|--------------------------------|
| Тор          | Laser Temperature              |
|              | Optical Input and output Power |
|              | Module temperature             |
| Bottom       | Lock                           |

Example #1: The optical input power is at a level that indicates a major alarm, but the rest of the attributes are normal. The top LED associated with the slot shall be observed as "red".

This page intentionally left blank.

## **PUSHBUTTON OPERATIONS**

## 3. Pushbutton Operations

There are five pushbuttons located at the front panel of chassis. They are designated as "Up" with a upper arrow indicator, "Right" with a right arrow indicator, "Left" with a left arrow indicator, "Down" with a down arrow indicator and "Select" as the center button.

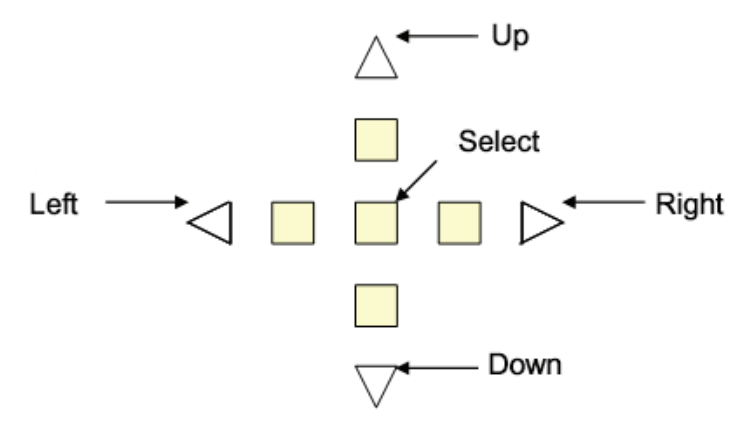

## 3.1 Philosophy of Button Operations

## 3.1.1 Individual Button Operations

Up: The cursor moves up one line

Down: The cursor moves down one line

Right: Cycle through the available options for the line where cursor is located.

If the menu is for read-only attribute, the display shows the next available interface.

Example #1: If the current display is "#1 Optical Power", the "#2 Optical Power" shall be displayed after "Right" button is pressed.

Example #2: If the menu is for the quantitative write attributes, the "Right" button increases the value. In the "Gain Setting Menu", the cursor displays Gain (steps): 1, the Gain (steps): 2 shall be displayed after the "Right" button is pressed once.

Left: Cycle through the available options for the line where cursor is located

If the menu is for read-only attribute, the display shows the next available interface.

Example #1: If the current display is "#2 Optical Power", the "#1 Optical Power" shall be displayed after "Left" button is pressed.

Example #2: If the menu is for the quantitative write attributes, the left button decreases the value. In the "Gain Setting Menu", the cursor displays Gain (steps): 3, the Gain (steps): 2 shall be displayed after "Left" button is pressed.

Select: There are multiple meanings to the select button.

Select to execute the action where the cursor is located.

Example #1: If the cursor is located at the "Prev menu" line, the display shall change to the NEXT higher menu after the "Select" button is pressed once.

Select to commit the option.

Example #1: In the "Gain Setting Menu", if the cursor is located on the "Sel Ch: 1" line, the channel #1 shall be used for gain adjustment after "Select" button is pressed.

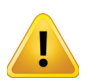

**NOTE:** Only after pressing the Select button, the gain settings option is operated on the selected channel.

Select to commit the setting to NVRAM

Example #1: In the "Gain Setting Menu", if cursor is on "Save: No (17)", user must toggle the right or left button to change the option to "Yes". Then press "Select" to commit the value, 17, in the bracket into the NVRAM.

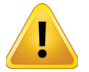

**NOTE:** Only if the value is committed into NVRAM, the chassis will use the selected gain level next time the chassis recovers from power cycle.

### 3.1.2 Combination Button Operations

The combination button operations are unique to TranScend chassis. Each combination operation is defined strictly for their specific usage as the following definition.

**UP+DOWN:** When pressing and holding the UP+DOWN button simultaneously when traversing the slot menu, the front panel displays current slot number. The front panel display will restore back to the previous display once the button combination is released.

Example #1: User is within the "Status Menu" of slot #1, press and hold the Up and Down buttons, the front panel displays "Current Slot: 1". The "Status Menu" returns after releasing the Up and Down button combinations.

**LEFT+RIGHT:** When pressing and holding the LEFT+RIGHT button simultaneously, the front panel displays tree's top menu of sub-tree. The top menu is usually the module's Greetings.

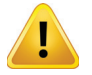

**NOTE:** The support of this feature starts on plugin software version 2.1D or later.

## FRONT PANEL LCD DISPLAY

## 4. Front Panel LCD Display

## 4.1 Menu Tree Structure

The TranScend chassis LCD menu is structured into bi-level trees. The top level is system related information and the second level is plug-in related information. The top level contains the menu for second level, but each has its own menu structure.

| Level 1  | Level 2   | Level 3          |
|----------|-----------|------------------|
| Greeting | Slot      |                  |
|          | Chassis   | Model            |
|          |           | Hardware Version |
|          |           | Software Version |
|          |           | Serial Number    |
|          |           | Prev Menu        |
|          | Alarm     | Power Supply     |
|          |           | Fan              |
|          |           | Prev Menu        |
|          | Prev Menu |                  |

Table 1: TranScend Front Panel System Menu Overview

## 4.2 System Menu Trees

TranScend chassis displays the greeting message upon chassis power up.

#### Greeting:

| ATX Networks |  |
|--------------|--|
| Transcend    |  |

Press "Select" button to go into the system menus. The entries in system menus are described as follows:

#### Slot:

This displays the detected plug-in card type or "Empty" if none is detected. Press "Right" or "Left" button to cycle through available slots. Press "Select" to show the slot status. If the communication with slot establishes successfully, the display will go into the second level plug-in menu. Keep in mind that the slot numbering scheme is 1, 2, 3, 4 going from the LEFT when you are facing the rear of the chassis.

#### Slot Status:

Module Greeting: Communication is established with plug-in.

Empty: No module is detected in the slot.

Failed to Switch: Cannot establish communication with module.

Multi-slot unit; Display avail on slot #: this is the virtual slot on a multiple slot unit. User can access the module's display menu via the lowest slot of the multi slot unit. The slot # is shown.

#### Chassis:

Displays all system related information.

Model: Displays the chassis' model name.

HW Ver: Displays the hardware version information of TranScend chassis.

SW Ver: Displays the software version information of TranScend chassis.

Ser #: Displays the serial number of TranScend chassis.

#### Alarm:

Display all system related alarm status.

Pwr Sply: displays the health of chassis power supply.

Fan: displays the collective health of the chassis fans.

#### Prev Menu:

Press "Select" will bring the Greeting Message screen back.

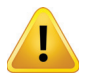

**NOTE:** "Prev Menu" exists in all menu trees AT THE VERY BOTTOM. When you see it, place the cursor on this line and press the "Select" button will go back to the previous menu.

## 4.3 Plug-in Menu Tree

The plug-in menu displays is driven by the card type. Each model provides its own display structure. In any sub menu, press "Select" on the **Prev Menu** line to return to the previous menu one level up.

| Level 1  | Level 2 | Level 3        | Level 4        |
|----------|---------|----------------|----------------|
| Greeting | Setup   | Attn Setting   | Select Channel |
|          |         |                | Attn (dB)      |
|          |         |                | Save           |
|          |         |                | Prev Menu      |
|          |         | Test Point     | Select Channel |
|          |         |                | Prev Menu      |
|          |         | Alarm Enable   | Channel        |
|          |         |                | Enable         |
|          |         |                | Save           |
|          |         |                | Prev Menu      |
|          |         | Prev Menu      |                |
|          | Status  | Optical        |                |
|          |         | Prev Menu      |                |
|          | Alarm   | Receiver Power |                |
|          |         | Module Temp    |                |
|          |         | Prev Menu      |                |

### 4.3.1 High Sensitivity Quad Return Receiver

|           | Optical   | Power (dBm)      |  |
|-----------|-----------|------------------|--|
|           |           | Attn (dB)        |  |
|           |           | Prev Menu        |  |
|           | Chassis   | Temperature(C)   |  |
|           |           | Model            |  |
|           |           | Hardware Version |  |
|           |           | Software Version |  |
|           |           | Serial Number    |  |
|           |           | Prev Menu        |  |
|           | Prev Menu |                  |  |
| Prev Menu |           |                  |  |

Table 2: TranScend High Sensitivity Quad Return Receiver Front Panel Display Menu Overview

## Greeting:

Greeting Message

ATX Networks HS Quad Return Rcvr

Press "Select" button to go into the plug-in menu. Prev Menu:

Press "Select" will bring back to the System menu.

The entries in plug-in menu are described as follows:

#### Setup Menu:

#### Attn Setting Menu:

**Sel Ch:** Press "Select" to select the channel for attenuation adjustment. Press "Right" or "Left" button to cycle through available channels.

Attn (dB): Press "Select" to set the attenuation level. Press "Right" to increase or "Left" button to decrease the attenuation level.

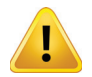

**NOTE:** After the attenuation level adjustment, user must press "Select" to commit the attenuation level in order for the plug-in to operate at such level and for NVRAM storage. Fail to do so, the attenuation might revert back to previous level.

**Save:** Press "Right" or "Left" button to select between "Yes" or "No". Press "Select" to commit the value into NVRAM when "Yes" is selected. The value in bracket reflects the current NVRAM contents. If user presses "Select" when display is "No", no NVRAM change takes place.

Test Point Menu: Select the test point connection to front panel "RF TEST" output.

**Sel Ch:** Press "Select" to select the channel to connect to the front panel "RF TEST" output. Press "Right" or "Left" button to cycle through available channels.

Alarm Enable Menu: Enable or disable alarms on the selected channel. Note: the alarm's enable or disable switch only applies to the analog attributes on per channel basis. These attributes include Optical Power Level, RF and Laser Temperature.

Channel: Press "Right" or "Left" button to cycle through available channels.

**Enable:** Press "Select" to enable or disable the alarm reporting. Press "Right" or "Left" button to cycle through the available options.

On: Report alarms on the selected channel

**Off:** Disable alarm reporting on the selected channel

**Save:** Press "Right" or "Left" button to select between "Yes" or "No". Press "Select" to commit the value into NVRAM when "Yes" is selected. The value in bracket reflects the current NVRAM contents. If user presses "Select" when display is "No", no NVRAM change takes place.

#### Status Menu:

**Opt:** Displays the reading of optical receiver power in dBm. This display does not include the reading after the decimal point.

#### Alarm Menu:

**Rcvr Pwr:** Displays the alarm status of optical receiver power. **Module Temp:** Displays the alarm status of module temperature.

#### **Optical Menu:**

**Power (dBm):** Displays the optical receiver power reading in dBm. **Attn (dB):** Displays the attenuation setting in dB on per channel basis.

#### Chassis Menu:

Temp(C): Displays the module's temperature reading in Centigrade.

**Model:** Displays the model name of plug-in module.

HW Ver: Displays the hardware version information of plug-in module.

SW Ver: Displays the software version information of plug-in module.

Ser #: Displays the serial number of plug-in module.

#### Prev Menu:

Press "Select" will bring the plug-in's greeting message screen back.

## 4.3.2 PON EDFA

| Level 1  | Level 2 | Level 3               | Level 4 |
|----------|---------|-----------------------|---------|
| Greeting | Status  | Laser Temperature (C) |         |
|          |         | Bias (mA)             |         |
|          |         | Optical Input (dBm)   |         |
|          |         | Optical Output (dBm)  |         |
|          |         | Prev Menu             |         |
|          | Alarm   | Laser Temperature     |         |
|          |         | Optical Input         |         |
|          |         | Optical Output        |         |
|          |         | Module Temperature    |         |
|          |         | Shutoff               |         |
|          |         | Prev Menu             |         |

|           | Chassis   | Temperature(C)   |  |
|-----------|-----------|------------------|--|
|           |           | Model            |  |
|           |           | Hardware Version |  |
|           |           | Software Version |  |
|           |           | Serial Number    |  |
|           |           | Prev Menu        |  |
|           | Prev Menu |                  |  |
| Prev Menu |           |                  |  |

#### Table 3: TranScend Pon EDFA Front Panel Display Menu Overview

#### Greeting:

#### **Greeting Message**

| ATX Networks |  |
|--------------|--|
| PON EDFA     |  |

Press "Select" button to go into the plug-in menu.

#### Prev Menu:

Press "Select" will bring back to the System menu.

The entries in plug-in menu are described as follows:

#### Status Menu:

**Laser Temp(C):** Displays the reading of laser temperature in Centigrade. Press "Left" or "Right" button to cycle through the available channels.

**Bias (mA):** Displays the reading of the laser bias in mA. Press "Left" or "Right" button to cycle through the available channels.

OPT Input (dBm): Displays the reading of optical input power in dBm.

OPT Output (dBm): Displays the reading of optical output power in dBm.

#### Alarm Menu:

Laser Temp: Displays the alarm status of laser temperature. Press "Right" or "Left" button to cycle through available channels.

**OPT Input:** Displays the alarm status of the optical input power.

**OPT Output:** Displays the alarm status of the optical output power.

Module Temp: Displays the alarm status of module temperature.

Shutoff: Displays the alarm status of pump shutoff.

#### Chassis Menu:

Temp(C): Displays the module's temperature reading in Centigrade.

**Model:** Displays the model name of plug-in module.

HW Ver: Displays the hardware version information of plug-in module.

SW Ver: Displays the software version information of plug-in module.

Ser #: Displays the serial number of plug-in module.

#### Prev Menu:

Press "Select" will bring the plug-in's greeting message screen back.

## 4.3.3 Quad Return Receiver

| Level 1   | Level 2   | Level 3          | Level 4        |
|-----------|-----------|------------------|----------------|
| Greeting  | Setup     | Attn Setting     | Select Channel |
|           |           |                  | Attn (dB)      |
|           |           |                  | Save           |
|           |           |                  | Prev Menu      |
|           |           | Test Point       | Select Channel |
|           |           |                  | Prev Menu      |
|           |           | Alarm Enable     | Channel        |
|           |           |                  | Enable         |
|           |           |                  | Save           |
|           |           |                  | Prev Menu      |
|           |           | Prev Menu        |                |
|           | Status    | Optical          |                |
|           |           | Prev Menu        |                |
|           | Alarm     | Receiver Power   |                |
|           |           | Module Temp      |                |
|           |           | Prev Menu        |                |
|           | Optical   | Power (dBm)      |                |
|           |           | Attn (dB)        |                |
|           |           | Prev Menu        |                |
|           | Chassis   | Temperature(C)   |                |
|           |           | Model            |                |
|           |           | Hardware Version |                |
|           |           | Software Version |                |
|           |           | Serial Number    |                |
|           |           | Prev Menu        |                |
|           | Prev Menu |                  |                |
| Prev Menu |           |                  |                |

Table 4: TranScend Quad Return Receiver Front Panel Display Menu Overview

Greeting:

**Greeting Message** 

ATX Networks Quad Return Rcvr

Press "Select" button to go into the plug-in menu. **Prev Menu:** 

Press "Select" will bring back to the System menu.

The entries in plug-in menu are described as follows:

#### Setup Menu:

#### Attn Setting Menu:

**Sel Ch:** Press "Select" to select the channel for attenuation adjustment. Press "Right" or "Left" button to cycle through available channels.

Attn (dB): Press "Select" to set the attenuation level. Press "Right" to increase or "Left" button to decrease the attenuation level.

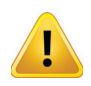

**NOTE:** After the attenuation level adjustment, user must press "Select" to commit the attenuation level in order for the plug-in to operate at such level and for NVRAM storage. Fail to do so, the attenuation will revert back to previous level after the module recovers from power cycle.

**Save:** Press "Right" or "Left" to select between "Yes" or "No". Press "Select" to commit the value into NVRAM when "Yes" is selected. The value in bracket reflects the current NVRAM contents. If user presses "Select" when display is "No", no NVRAM change takes place.

Test Point Menu: Select the test point connection to front panel "RF TEST" output.

Sel Ch: Press "Select" to select the channel to connect to the front panel "RF TEST" output. Press "Right" or "Left" button to cycle through available channels.

Alarm Enable Menu: Enable or disable alarms on the selected channel. Note: the alarm enable or disable switch only applies to the analog attributes on per channel bassis. These attributes include Optical Power Level, RF and Laser Temperature.

Channel: Press "Right" or "Left" button to cycle through available channels.

**Enable:** Press "Select" to enable or disable the alarm reporting. Press "Right" or "Left" button to cycle through the available options.

On: Report alarms on the selected channel

Off: Disable alarm reporting on the selected channel

**Save:** Press "Right" or "Left" to select between "Yes" or "No". Press "Select" to commit the value into NVRAM when "Yes" is selected. The value in bracket reflects the current NVRAM contents. If user presses "Select" when display is "No", no NVRAM change takes place.

#### Status Menu:

**Opt:** Displays the reading of optical receiver power in dBm. This display does not include the reading after the decimal point.

#### Alarm Menu:

**Rcvr Pwr:** Displays the alarm status of optical receiver power. Press "Right" or "Left" button to cycle through available channels. **Module Temp:** Displays the alarm status of module temperature.

#### **Optical Menu:**

**Power (dBm):** Displays the optical receiver power reading in dBm. **Attn (dB):** Displays the attenuation setting in dB on per channel basis.

#### Chassis Menu:

Temp(C): Displays the module's temperature reading in Centigrade.
Model: Displays the model name of plug-in module.
HW Ver: Displays the hardware version information of plug-in module.
SW Ver: Displays the software version information of plug-in module.
Ser #: Displays the serial number of plug-in module.

### Prev Menu:

Press "Select" will bring the plug-in's greeting message screen back.

## 4.3.4 Destacker Proxy

The Destacker Proxy consists of Destacker and I-HUB Proxy modules, it replaces the Destacker.

| Level 1   | Level 2   | Level 3              | Level 4        |
|-----------|-----------|----------------------|----------------|
| Greeting  | Setup     | Attn Setting         | Sel Channel    |
|           |           |                      | Attn (dB)      |
|           |           |                      | Save           |
|           |           |                      | Prev Menu      |
|           |           | Test Point           | Select Channel |
|           |           |                      | Prev Menu      |
|           |           | Frequency Ch         | Chnl Mode      |
|           |           |                      | Save           |
|           |           |                      | Prev Menu      |
|           |           | Prev Menu            |                |
|           | Alarm     | Synthesizer Lock     |                |
|           |           | Receiver Power       |                |
|           |           | Module Temperature   |                |
|           |           | Prev Menu            |                |
|           | Optical   | Receiver Power (dBm) |                |
|           |           | Gain Resv (dB)       |                |
|           |           | Attn (dB)            |                |
|           |           | Freq Chnl            |                |
|           |           | Prev Menu            |                |
|           | Chassis   | Temperature(C)       |                |
|           |           | Model                |                |
|           |           | Hardware Version     |                |
|           |           | Software Version     |                |
|           |           | Serial Number        |                |
|           |           | Prev Menu            |                |
|           | Proxy     |                      |                |
|           | Prev Menu |                      |                |
| Prev Menu |           |                      |                |

Table 5: TranScend Destacker Proxy Front Panel Display Menu Overview

## Greeting:

**Greeting Message** 

ATX Networks DeStacker Press "Select" button to go into the plug-in menu.

### Prev Menu:

Press "Select" will bring back to the System menu.

The entries in plug-in menu are described as follows:

#### Setup Menu:

#### Attn Setting Menu:

**Sel Ch:** Press "Select" to select the channel for attenuation adjustment. Press "Right" or "Left" button to cycle through available channels. Starting revision 2.C software, the channel plan mode status is reflected in the bracket following the channel number. The status "On" indicates the channel is turned on and "Off" indicates the channel is turned off.

Attn (dB): Press "Select" to set the attenuation level. Press "Right" to increase or "Left" button to decrease the attenuation level.

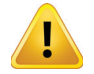

**NOTE:** After the attenuation level adjustment, user must press "Select" to commit the attenuation level in order for the plug-in to operate at such level and for NVRAM storage. Fail to do so, the attenuation might revert back to previous level.

**Save:** Press "Right" or "Left" button to select between "Yes" or "No". Press "Select" to commit the value into NVRAM when "Yes" is selected. The value in bracket reflects the current NVRAM contetns. If user presses "Select" when the display is "No", no NVRAM change takes place.

Test Point Menu: Select the test point connection to front panel "RF TEST" output.

**Sel Ch:** Press "Select" to select the channel to connect to the front panel "RF TEST" output. Press "Right" or "Left" button to cycle through available channels.

**Frequency Ch Menu:** Select frequency channel plan mode. Starting with revision 3 board and 2.C software, user can optionally switch on and off partial frequency channels via this menu.

**ChnI Mode:** Press "Select" to select the channel plan mode. Press "Right" or "Left" button to cycle through available options. The options are either 2-channel mode or 4-channel mode. In the case when the board does not support frequency channel plan mode change, this displays "NA". When 2-channel mode is selected, the frequency channel #1 and #3 are turned on and channel #2 and #4 are turned off.

**Save:** Press "Right" or "Left" button to select between "Yes" or "No". Press "Select" to commit the value in bracket into NVRAM if "Yes" is selected. The value in bracket reflects the current NVRAM storage reading. If user presses "Select" when the display is "No", no NVRAM change takes place.

#### **Optical Menu:**

Rcvr Pwr (dBm): Displays the optical receiver power reading in dBm.Gain Resv (dB): Displays the gain reserve in dB.Attn (dB): Displays the attenuation reading in dB.

#### Alarm Menu:

**Syn Lock:** Displays the alarm state of synthesizer lock status. Press "Right" or "Left" button to cycle through available channels. **Rcvr Power:** Displays the alarm status of optical receiver power. **Module Temp:** Displays the alarm status of module temperature.

#### Chassis Menu:

Temp(C): Displays the module's temperature reading in Centigrade.

Model: Displays the model name of plug-in module.

HW Ver: Displays the hardware version information of plug-in module.

**SW Ver:** Displays the software version information of plug-in module.

Ser #: Displays the serial number of plug-in module.

#### **Proxy Menu:**

This is the gateway to I-HUB Proxy menu tree. Refer to 4.3.5 I-HUB Proxy for display details.

#### Prev Menu:

Press "Select" will bring the plug-in's greeting message screen back.

## 4.3.5 I-HUB Proxy

The I-HUB Proxy is the gateway to enter the menu of remote I-HUB. The details of I-HUB monitoring operation is included in the I-HUB User Interface Menu document.

| Level 1   | Level 2        | Level 3          | Level 4 |
|-----------|----------------|------------------|---------|
| Greeting  | I-HUB          |                  |         |
|           | Topology Setup | Number of I-HUBs |         |
|           |                | Save             |         |
|           |                | Prev Menu        |         |
|           | Alarm          | Module Temp      |         |
|           |                | SFP              |         |
|           |                | Prev Menu        |         |
|           | Chassis        | Temperature(C)   |         |
|           |                | Model            |         |
|           |                | Hardware Version |         |
|           |                | Software Version |         |
|           |                | Serial Number    |         |
|           |                | Prev Menu        |         |
|           | Prev Menu      |                  |         |
| Prev Menu |                |                  |         |

Table 6 I-HUB Proxy Front Panel Display Menu Overview

## Greeting:

Greeting Message

ATX Networks iHub Proxy

Press "Select" button to go into the plug-in menu. **Prev Menu:** 

Press "Select" will bring back to the Destacker menu.

The entries in plug-in menu are described as follows:

iHub: Displays the detected I-HUB status. The display reads "Empty" when no I-HUB is detected or "IHUB" if an I-HUB is detected.

#### **Topology Setup:**

**Number of iHubs:** The maximum number of I-HUBs is managed by this proxy agent. The number is fixed as "1" for Destacker type of proxy.

**Save:** Press "Right" or "Left" button to select between "Yes" or "No". Press "Select" to commit the value into NVRAM when "Yes" is selected. The value in bracket reflects the current NVRAM contetns. If user presses "Select" when the display is "No", no NVRAM change takes place.

#### Alarm Menu:

Module Temp: Displays the module temperature alarm status.

**SFP:** Displays the I-HUB front plug in SFP alarm status. This alarm is unavailable for Destacker type of proxy. **Prev Menu:** 

Press "Select" will bring back to the greeting menu.

#### Chassis Menu:

Temp(C): Displays the module's temperature reading in Centigrade.

Model: Displays the model name of plug-in module.

**HW Ver:** Displays the hardware version information of plug-in module.

**SW Ver:** Displays the software version information of plug-in module.

Ser #: Displays the serial number of plug-in module.

#### Prev Menu:

Press "Select" will bring the plug-in's greeting message screen back.

#### 4.3.6 Stacker

| Level 1  | Level 2 | Level 3               | Level 4     |
|----------|---------|-----------------------|-------------|
| Greeting | Setup   | Test Point Menu       | Sel Channel |
|          |         |                       | Prev Menu   |
|          |         | Prev Menu             |             |
|          | Alarm   | Synthesizer Lock      |             |
|          |         | Optical Power         |             |
|          |         | Laser Temperature     |             |
|          |         | Module Temperature    |             |
|          |         | Prev Menu             |             |
|          | Optical | Optical Power (dBm)   |             |
|          |         | Laser Temperature (C) |             |
|          |         | Attn (dB)             |             |
|          |         | Prev Menu             |             |

|           | Chassis   | Temperature(C)   |  |
|-----------|-----------|------------------|--|
|           |           | Model            |  |
|           |           | Hardware Version |  |
|           |           | Software Version |  |
|           |           | Serial Number    |  |
|           |           | Prev Menu        |  |
|           | Prev Menu |                  |  |
| Prev Menu |           |                  |  |

#### Table 7: TranScend Stacker Front Panel Display Menu Overview

#### Greeting:

#### **Greeting Message**

ATX Networks Stacker

Press "Select" button to go into the plug-in menu.

Prev Menu:

Press "Select" will bring back to the System menu.

The entries in plug-in menu are described as follows:

#### Setup Menu:

**Test Point Menu:** Select the test point connection to front panel "RF TEST" output. **Sel Ch:** Press "Select" to select the channel to connect to the front panel "RF TEST" output. Press "Right" or "Left" button to cycle through available channels.

#### **Optical Menu:**

Opt Pwr (dBm): Displays the optical power reading in dBm.
RF Level (dB): Displays the RF level in dB.
Attn (dB): Displays the attenuation reading in dB.
Laser Tmp(C): Displays the laser temperature in Centigrade.

### Alarm Menu:

Syn Lock: Displays the alarm state of synthesizer lock status.
Press "Right" or "Left" button to cycle through available channels.
Opt Power: Displays the alarm status of optical receiver power.
Laser Temp: Displays the alarm status of laser temperature.
Module Temp: Displays the alarm status of module temperature.

#### Chassis Menu:

Temp(C): Displays the module's temperature reading in Centigrade.
Model: Displays the model name of plug-in module.
HW Ver: Displays the hardware version information of plug-in module.
SW Ver: Displays the software version information of plug-in module.
Ser #: Displays the serial number of plug-in module.

#### Prev Menu:

Press "Select" will bring the plug-in's greeting message screen back.

## 4.3.7 Optical Switch

| Level 1   | Level 2      | Level 3            |
|-----------|--------------|--------------------|
| Greeting  | Setup Menu   | Threshold(dBm)     |
|           |              | Save               |
|           |              | Prev Menu          |
|           | Status Menu  | OPin Pwr(dBm)      |
|           |              | Switch             |
|           |              | Prev Menu          |
|           | Alarm Menu   | OPin Pwr           |
|           |              | Module Temperature |
|           |              | Switch             |
|           |              | Prev Menu          |
|           | Chassis Menu | Temperature(C)     |
|           |              | Model              |
|           |              | Hardware Version   |
|           |              | Software Version   |
|           |              | Serial Number      |
|           |              | Prev Menu          |
|           | Prev Menu    |                    |
| Prev Menu |              |                    |

Table 8: TranScend Optical Switch Front Panel Display Menu Overview

#### Greeting:

#### **Greeting Message**

ATX Networks Optical Switch

Press "Select" button to go into the plug-in menu.

#### Prev Menu:

Press "Select" will bring back to the System menu.

The entries in plug-in menu are described as follows:

#### Setup Menu:

**Threshold (dBm):** Press "Right" or "Left" button to increase or decrease the level of threshold in dBm for switching between primary and secondary optical inputs. The factory default threshold is 0 dBm with the range -13 to 14 dBm.

**Save:** Press "Right" or "Left" button to select between "Yes" or "No". Press "Select" to commit the value into NVRAM when "Yes" is selected. The value in bracket reflects the current NVRAM contents. If user presses "Select" when display is "No", no NVRAM change takes place.

#### Status Menu:

**OPin Pwr (dBm):** Displays the optical input power reading in dBm. Press "Right" or "Left" button to cycle through available channels.

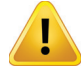

NOTE: The primary input is marked as #1 and secondary is #2.

Switch: Displays the optical switch position, either "Primary" or "Secondary".

#### Alarm Menu:

**OPin Pwr:** Displays the alarm state of optical input power status.

Press "Right" or "Left" button to cycle through available channels.

Module Temp: Displays the alarm status of module temperature.

Switch: Displays the alarm status of optical switch. The alarm is determined based on following conditions-

| Severity | Condition                                                                                                    |
|----------|----------------------------------------------------------------------------------------------------|
| Major    | - Optical switch is faulty                                                                                                    |
|          | - Secondary input is invalid when primary input is below threshold. The secondary input shall be above the threshold to qualify as a valid signal. |
| Minor    | - Optical switch is on secondary input                                                                                                    |

#### Chassis Menu:

Temp(C): Displays the module's temperature reading in Centigrade.

**Model:** Displays the model name of plug-in module.

HW Ver: Displays the hardware version information of plug-in module.

SW Ver: Displays the software version information of plug-in module.

Ser #: Displays the serial number of plug-in module.

#### Prev Menu:

Press "Select" will bring the plug-in's greeting message screen back.

## 4.3.7.1 Optical Switch Switching Criteria

**Switch from primary to secondary:** When the primary optical power drops below the user defined threshold and the secondary optical power is above the user defined threshold, the optical switch position moves over to the secondary optical power immediately.

**Recover from secondary to primary:** When the primary optical power is above the user defined threshold for one second, the optical switch recovers back to primary position.

The optical switch position is persistently stored and the unit that recovers from power cycle will restore the optical switch initial position according to its persistent value. The factory default is primary.

### 4.3.8 Forward Receiver

| Level 1  | Level 2     | Level 3            |
|----------|-------------|--------------------|
| Greeting | Setup Menu  | Attn(dB)           |
|          |             | Save               |
|          |             | Prev Menu          |
|          | Status Menu | Opt Pwr(dBm)       |
|          |             | Attn (dB)          |
|          |             | RF Pwr (dBm)       |
|          |             | Prev Menu          |
|          | Alarm Menu  | Opt Power          |
|          |             | Module Temperature |
|          |             | Prev Menu          |
|          |             |                    |

|           | Chassis Menu | Temperature(C)   |
|-----------|--------------|------------------|
|           |              | Model            |
|           |              | Hardware Version |
|           |              | Software Version |
|           |              | Serial Number    |
|           |              | Prev Menu        |
|           | Prev Menu    |                  |
| Prev Menu |              |                  |

Table 9: TranScend Optical Switch Front Panel Display Menu Overview

#### Greeting:

#### **Greeting Message**

| ATX Networks |  |
|--------------|--|
| Forward Rcvr |  |

Press "Select" button to go into the plug-in menu.

#### Prev Menu:

Press "Select" will bring back to the TranScend System menu.

The entries in plug-in menu are described as follows:

#### Setup Menu:

Attn (dB): Press "Right" or "Left" button to increase or decrease the level of attenuation in dB, the adjustable range is 0 to 31.5 dB. The factory default threshold is 16 dB.

**Save:** Press "Right" or "Left" button to select between "Yes" or "No". Press "Select" to commit the value into NVRAM when "Yes" is selected. The value in bracket reflects the current NVRAM storage reading. If user presses "Select" when display is "No", no NVRAM change takes place.

#### Status Menu:

**Opt Pwr (dBm):** Displays the optical input power reading in dBm. **Attn (dB):** Displays the attenuation setting in dB. This value should concur with the value set in Set Up Menu. **RF Pwr (dBm):** Displays the RF input power reading in dBmV.

#### Alarm Menu:

**Opt Power:** Displays the alarm state of optical input power status. **Module Temp:** Displays the alarm status of module temperature.

#### Chassis Menu:

Temp(C): Displays the module's temperature reading in Centigrade.

Model: Displays the model name of plug-in module.

HW Ver: Displays the hardware version information of plug-in module.

SW Ver: Displays the software version information of plug-in module.

**Ser #:** Displays the serial number of plug-in module.

#### Prev Menu:

Press "Select" will bring the plug-in's greeting message screen back.

#### 4.3.9 RF Switch

| Level 1   | Level 2      | Level 3            |
|-----------|--------------|--------------------|
| Greeting  | Setup Menu   | Threshold(dBmV)    |
|           |              | Save               |
|           |              | Prev Menu          |
|           | Status Menu  | RF Pwr(dBmV)       |
|           |              | Switch             |
|           |              | Prev Menu          |
|           | Alarm Menu   | RF Pwr             |
|           |              | Module Temperature |
|           |              | Switch             |
|           |              | Prev Menu          |
|           | Chassis Menu | Temperature(C)     |
|           |              | Model              |
|           |              | Hardware Version   |
|           |              | Software Version   |
|           |              | Serial Number      |
|           |              | Prev Menu          |
|           | Prev Menu    |                    |
| Prev Menu |              |                    |

Table 10: TranScend Optical Switch Front Panel Display Menu Overview

#### Greeting:

#### **Greeting Message**

ATX Networks RF Switch

Press "Select" button to go into the plug-in menu.

#### Prev Menu:

Press "Select" will bring back to the System menu.

The entries in plug-in menu are described as follows:

#### Setup Menu:

**Threshold (dBmV):** Press "Right" or "Left" button to increase or decrease the level of threshold in dBmV for switching between primary and secondary RF inputs. The adjustable range is 35 to 65 dBmV. The factory default threshold is 50 dBmV.

**Save:** Press "Right" or "Left" button to select between "Yes" or "No". Press "Select" to commit the value into NVRAM when "Yes" is selected. The value in bracket reflects the current NVRAM contents. If user presses "Select" when display is "No", no NVRAM change takes place.

#### Status Menu:

**RF Pwr (dBmV):** Displays the RF input power reading in dBmV. Press "Right" or "Left" button to cycle through available channels.

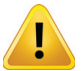

**NOTE:** The primary input is marked as #1 and secondary is #2.

Switch: Displays the RF switch position, either "Primary" or "Secondary".

#### Alarm Menu:

**RF Pwr:** Displays the alarm state of optical input power status.

Press "Right" or "Left" button to cycle through available channels.

Module Temp: Displays the alarm status of module temperature.

Switch: Displays the alarm status of optical switch. The alarm is determined based on following conditions:

| Severity | Condition                                                                                                    |
|----------|----------------------------------------------------------------------------------------------------|
| Major    | - RF switch is faulty                                                                                                    |
|          | <ul> <li>Secondary input is invalid when primary input is below threshold. The<br/>secondary input shall be above the threshold to qualify as a valid signal.</li> </ul> |
| Minor    | - RF switch is on secondary input                                                                                                    |

#### Chassis Menu:

Temp(C): Displays the module's temperature reading in Centigrade.

**Model:** Displays the model name of plug-in module.

HW Ver: Displays the hardware version information of plug-in module.

SW Ver: Displays the software version information of plug-in module.

Ser #: Displays the serial number of plug-in module.

#### Prev Menu:

Press "Select" will bring the plug-in's greeting message screen back.

### 4.3.9.1 RF Switch Switching Criteria

**Switch from primary to secondary:** When the primary RF input drops below the user defined threshold and the secondary RF input is above the user defined threshold, the optical switch position moves over to the secondary optical power immediately.

**Recover from secondary to primary:** When the primary RF input is above the user defined threshold for one second, the RF switch recovers back to primary position.

The RF switch position is persistently stored and the unit that recovers from power cycle will restore the RF switch initial position according to its persistent value. The factory default is primary.

## 4.3.10 AGC-EDFA

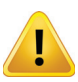

**NOTE:** The AGC EDFA describes in this document applies to the firmware release 1.21 or later.

| Level 1 | Level 2 | Level 3      | Level 4      |
|---------|---------|--------------|--------------|
|         | Setup   | Mode Setting | Mode         |
|         |         |              | Save         |
|         |         |              | Prev Menu    |
|         |         | Gain Setting | Gain (steps) |
|         |         |              | Save         |
|         |         |              | Prev Menu    |
|         |         | Attn Setting | Attn         |
|         |         |              | Save         |
|         |         |              | Prev Menu    |
|         |         | Prev Menu    |              |

| Greeting  | Alarm   | OPin Power         |   |
|-----------|---------|--------------------|---|
|           |         | OPout Power        |   |
|           |         | Gain               |   |
|           |         | Module Temperature |   |
|           |         | Prev Menu          |   |
|           | Status  | OPin Pwr (dBm)     |   |
|           |         | OPout Pwr (dBm)    |   |
|           |         | Gain (dB)          |   |
|           |         | Volt (V)           |   |
|           |         | Prev Menu          |   |
|           | Chassis | Temperature(C)     |   |
|           |         | Model              | - |
|           |         | Hardware Version   |   |
|           |         | Software Version   | - |
|           |         | Serial Number      |   |
|           |         | Prev Menu          |   |
| Prev Menu |         |                    |   |

#### Table 11: TranScend AGC-EDFA Front Panel Display Menu Overview

### Greeting:

**Greeting Message** 

ATX Networks AGC-EDFA

Press "Select" button to go into the plug-in menu.

#### Prev Menu:

Press "Select" will bring back to the System menu.

The entries in plug-in menu are described as follows:

#### Setup Menu:

#### Mode Setting Menu:

**Mode:** Press "Select" to set the gain mode, AGC/MGC. Press "Right" or "left" button to cycle through the available mode options.

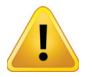

**NOTE:** User must press "Select" to select the gain mode in order for the plug-in to operate at selected gain mode and for NVRAM storage. Fail to do so, the gain mode might revert back to previous setting.

The factory default: MGC

**Save**: Press "Right" or "Left" button to cycle between "Yes" or "No". Press "Select" to commit the selection into NVRAM when "Yes" is selected. The display in bracket reflects the current NVRAM storage reading. If user presses "Select" when display is "No", no NVRAM change takes place.

#### Gain Setting Menu:

Gain (steps): Press "Select" to set the gain offset. Press "Right" or "left" button to increase or decrease the gain steps.

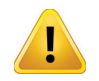

**NOTE:** User must press "Select" to select the gain offset in order for the plug-in to operate at selected gain offset and for NVRAM storage. Fail to do so, the gain offset might revert back to previous setting.

#### The factory default: 0.

**Save:** Press "Right" or "Left" button to cycle between "Yes" or "No". Press "Select" to commit the selection into NVRAM when "Yes" is selected. The display in bracket reflects the current NVRAM storage reading. If user presses

#### Attn Setting Menu:

Attn (dB): Press "Select" to set the attenuation level. Press "Right" to increase or "Left" button to decrease the attenuation level.

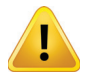

**NOTE:** After the attenuation level adjustment, user must press "Select" to commit the attenuation level in order for the plug-in to operate at such level and for NVRAM storage. Fail to do so, the attenuation might revert back to previous level.

**Save:** Press "Right" or "Left" button to select between "Yes" or "No". Press "Select" to commit the value into NVRAM when "Yes" is selected. The value in bracket reflects the current NVRAM contetns. If user presses "Select" when the display is "No", no NVRAM change takes place.

#### Alarm Menu:

OPin Power: Displays the alarm status of optical input power.
OPout Power: Displays the alarm status of optical output power.
Gain: Displays the alarm status of gain.
Module Temp: Displays the alarm status of module temperature.
Shutoff: Displays the alarm status of shutoff activity.

#### Status Menu:

OPin Pwr (dBm): Displays the optical input power reading in dBm.OPout Pwr (dBm): Displays the optical output power reading in dBm.Gain (dB): Displays the gain reading in dB.Volt (V): Displays the on board voltage in V.

#### Chassis Menu:

Temp(C): Displays the module's temperature reading in Centigrade.
Model: Displays the model name of plug-in module.
HW Ver: Displays the hardware version information of plug-in module.
SW Ver: Displays the software version information of plug-in module.

**Ser #:** Displays the serial number of plug-in module.

#### Prev Menu:

Press "Select" will bring the plug-in's greeting message screen back.

## 4.3.11 Transceiver

| Greeting     Setup     Mode Setting Menu     Mode       Save     Prev Menu       Tx Gain Setting Menu     Gain(steps)       Save     Prev Menu       Tx Fiber Length Menu     Length(km)       Save     Prev Menu       Tx Fiber Length Menu     Length(km)       Save     Prev Menu       Rx Attenuation Menu     Attr(dB)       Save     Prev Menu       Prev Menu     Save       Prev Menu     Save       Prev Menu     Save       Prev Menu     Save       Prev Menu     Save       Prev Menu     Save       Prev Menu     Save       Prev Menu     Save       Prev Menu     Save       Prev Menu     Save       Prev Menu     Save       Prev Menu     Save       Prev Menu     Save       Prev Menu     Tx Attn (dB)       Prev Menu     Save       Prev Menu     Save       Alarm     Laser Power       OPin Pwr     Prev Menu       RF Level     Model       Model     Hardware Version       Software Version     Serial Number       Prev Menu     Prev Menu       Prev Menu     Prev Menu                                                                                                    | Level 1   | Level 2   | Level 3              | Level 4     |
|----------------------------------------------------------------------------------------------------|-----------|-----------|----------------------|-------------|
| Free Menu         Save           Prev Menu         Save           Prev Menu         Prev Menu           RF Lv/(dB)         Prev Menu           Marm         Laser Temp           Laser Power         Prev Menu           Prev Menu         Prev Menu           Prev Menu         Software Version           Sortare Version                                                                                                    | Greeting  | Setup     | Mode Setting Menu    | Mode        |
| Free Menu         Prev Menu           Tx Gain Setting Menu         Gain(steps)           Save         Prev Menu           Tx Fiber Length Menu         Length(km)           Save         Prev Menu           Save         Prev Menu           Rx Attenuation Menu         Attr(dB)           Save         Prev Menu           Rx Attenuation Menu         Attr(dB)           Save         Prev Menu           Prev Menu         Attr(dB)           Save         Prev Menu           RF Lvl(dB)         OPin Pwr(dBm)           Laser Temp(C)         Laser Attr (dB)           Prev Menu         Tx Attr (dB)           OPin Pwr(dBm)         Laser Temp           Laser Power         OPin Pwr           OPin Pwr         RF Level           Moule Temp         Prev Menu           Prev Menu         Prev Menu           Chassis         Temperature(C)           Model         Hardware Version           Software Version         Serial Number           Prev Menu         Prev Menu           Prev Menu         Prev Menu                                                                                                    |           |           |                      | Save        |
| Fx Gain Setting Menu         Gain(steps)           Save           Prev Menu           Tx Fiber Length Menu         Length(km)           Save           Prev Menu           Rx Attenuation Menu         Attr(dB)           Rx Attenuation Menu         Attr(dB)           Prev Menu         Prev Menu           Rx Attenuation Menu         Attr(dB)           Re Veron         Prev Menu           Prev Menu         Re Veron           Prev Menu         Prev Menu           Re Laser Temp(C)         Laser Powr(Bm)           Laser Powr(Bm)         Prev Menu           Tx Attn (dB)         Prev Menu           Prev Menu         Prev Menu           RF Level         Module Temp           Prev Menu         Prev Menu           Prev Menu         Prev Menu           Chassis         Temperature(C)           Model         Hardware Version           Software Version         Software Version           Software Version         Serial Number           Prev Menu         Prev Menu                                                                                                    |           |           |                      | Prev Menu   |
| Free Menu         Save           Prev Menu         Length(km)           Save         Prev Menu           RX Attenuation Menu         Attn(dB)           Save         Prev Menu           Prev Menu         Save           Prev Menu         Prev Menu           Save         Prev Menu           Save         Prev Menu           Save         Prev Menu           Save         Prev Menu           Save         Prev Menu           Save         Prev Menu           Save         Prev Menu           Save         Prev Menu           Save         Prev Menu           RF Lv(dB)         Prev Menu           Alarm         Laser Pemp           Laser Power         Prev Menu           Alarm         Laser Power           Alarm         Laser Power           OPin Pwr         Prev Menu           RF Level         Modul Temp           Prev Menu         Prev Menu           Chassis         Temperature(C)           Model         Hardware Version           Serial Number         Prev Menu           Prev Menu         Prev Menu                                                                                                    |           |           | Tx Gain Setting Menu | Gain(steps) |
| Frev Menu         Prev Menu           Tx Fiber Length Menu         Length(km)           Save         Prev Menu           Rx Attenuation Menu         Attn(dB)           Save         Prev Menu           Save         Prev Menu           Save         Prev Menu           Status         Laser Temp(C)           Laser Pwr(dBm)         Laser Pwr(dBm)           Lambda (nm)         Tx Attn (dB)           Tx Attn (dB)         Prev Menu           Alarm         Laser Temp           Laser Power         OPin Pwr(dBm)           Laser Power         OPin Pwr           RF Levid         Module Temp           Module Temp         Prev Menu           Prev Menu         Prev Menu           Chassis         Temperature(C)           Model         Hardware Version           Software Version         Software Version           Serial Number         Prev Menu           Prev Menu         Prev Menu                                                                                                    |           |           |                      | Save        |
| Fix Fiber Length Menu         Length(km)           Save           Prev Menu           Rx Attenuation Menu         Attn(dB)           Save         Prev Menu           Save         Prev Menu           Prev Menu         Save           Prev Menu         Prev Menu           Save         Prev Menu           Prev Menu         Rtn(dB)           Save         Prev Menu           Prev Menu         Prev Menu           RF Lvl(dB)         OPin Pwr(dBm)           Labda (nm)         Tx Attn (dB)           Prev Menu         Prev Menu           Alarm         Laser Temp           Laser Power         OPin Pwr           OPin Pwr         RF Level           Module Temp         Prev Menu           Prev Menu         Prev Menu           Prev Menu         Prev Menu           RF Level         Module Temp           Module Temp         Prev Menu           Software Version         Software Version           Software Version         Software Version           Software Version         Software Version           Prev Menu         Prev Menu           Prev Menu         Prev Menu                                                                                                    |           |           |                      | Prev Menu   |
| Save           Prev Menu           Rx Attenuation Menu         Attr(dB)           Save         Prev Menu           Prev Menu         Prev Menu           Prev Menu         Prev Menu           Prev Menu         Prev Menu           Prev Menu         Prev Menu           Status         Laser Temp(C)           Laser Ver(dBm)         RF Lvl(dB)           OPin Pwr(dBm)         DPin Ver(dBm)           Lambda (nm)         Tx Attn (dB)           Tx Attn (dB)         Prev Menu           Prev Menu         Prev Menu           Alarm         Laser Temp           Laser Power         OPin Pwr           RF Level         Module Temp           Module Temp         Prev Menu           Prev Menu         Prev Menu           Chassis         Temperature(C)           Model         Hardware Version           Software Version         Software Version           Serial Number         Prev Menu           Prev Menu         Prev Menu                                                                                                    |           |           | Tx Fiber Length Menu | Length(km)  |
| Prev Menu         Rx Attenuation Menu         Attri(dB)           Save         Prev Menu           Prev Menu         Prev Menu           Prev Menu         Prev Menu           Status         Laser Temp(C)         Laser Pwr(dBm)           RF Lvl(dB)         OPin Pwr(dBm)         Prev Menu           Tx Attn (dB)         Prev Menu         Prev Menu           Alarm         Laser Temp         Laser Power           OPin Pwr         Prev Menu         Prev Menu           Alarm         Laser Temp         Laser Power           OPin Pwr         Prev Menu         Prev Menu           RF Level         Module Temp         Prev Menu           Module Temp         Prev Menu         Prev Menu           Frey Menu         Software Version         Software Version           Software Version         Software Version         Prev Menu           Prev Menu         Prev Menu         Prev Menu                                                                                                    |           |           |                      | Save        |
| Rx Attenuation Menu         Attn(dB)           Save         Prev Menu           Prev Menu         Prev Menu           Status         Laser Temp(C)           Laser Pwr(dBm)         Laser Pwr(dBm)           Lambda (nm)         Tx Attn (dB)           Tx Attn (dB)         Prev Menu           Prev Menu         Prev Menu           Alarm         Laser Temp           Laser Power         OPin Pwr           OPin Pwr         Prev           Module Temp         Prev Menu           FL Level         Module Temp           Module Temp         Prev Menu           Prev Menu         Prev Menu           Model         Hardware Version           Software Version         Software Version           Prev Menu         Prev Menu           Prev Menu         Prev Menu                                                                                                    |           |           |                      | Prev Menu   |
| Save           Prev Menu         Prev Menu           Prev Menu         International status           Status         Laser Temp(C)           Laser Pwr(dBm)         International status           Prev Menu         Prev Menu           OPin Pwr(dBm)         International status           International status         Prev Menu           Alarm         Laser Temp           Laser Power         Prev Menu           Alarm         Laser Temp           Laser Power         Prev Menu           Prev Menu         Prev Menu           RF Level         Module Temp           Module Temp         Prev Menu           Prev Menu         Prev Menu           Model         Hardware Version           Software Version         Software Version           Prev Menu         Prev Menu           Prev Menu         Prev Menu                                                                                                    |           |           | Rx Attenuation Menu  | Attn(dB)    |
| Prev Menu         Prev Menu           Prev Menu         Prev Menu           Status         Laser Temp(C)           Laser Pwr(dBm)         Laser Pwr(dBm)           Laser Dewr(dBm)         DPin Pwr(dBm)           Lambda (nm)         Tx Attn (dB)           Tx Attn (dB)         Prev Menu           Alarm         Laser Temp           Laser Power         OPin Pwr           OPin Pwr         RF Level           Module Temp         Prev Menu           Prev Menu         Prev Menu           Chassis         Temperature(C)           Model         Hardware Version           Software Version         Software Version           Serial Number         Prev Menu           Prev Menu         Prev Menu                                                                                                    |           |           |                      | Save        |
| Prev Menu         Prev Menu           Status         Laser Temp(C)           Laser Pwr(dBm)         RF Lvl(dB)           OPin Pwr(dBm)         Deltambda (nm)           Tx Attn (dB)         Prev Menu           Alarm         Laser Temp           Laser Power         OPin Pwr           OPin Pwr         RF Level           Module Temp         Prev Menu           Prev Menu         Prev Menu           Chassis         Temperature(C)           Model         Hardware Version           Software Version         Software Version           Prev Menu         Prev Menu           Prev Menu         Prev Menu                                                                                                    |           |           |                      | Prev Menu   |
| Status         Laser Temp(C)           Laser Pwr(dBm)           RF Lvl(dB)           OPin Pwr(dBm)           Lambda (nm)           Tx Attn (dB)           Prev Menu           Alarm           Laser Temp           Laser Power           OPin Pwr           RF Level           Module Temp           Prev Menu           Chassis           Temperature(C)           Model           Hardware Version           Software Version           Serial Number           Prev Menu           Prev Menu                                                                                                    |           |           | Prev Menu            |             |
| Image: Perturbative state         Image: Laser Pwr(dBm)           RF Lvl(dB)         OPin Pwr(dBm)           Image: Image: Ima                                                              |           | Status    | Laser Temp(C)        |             |
| RF Lvl(dB)           OPin Pwr(dBm)           Lambda (nm)           Tx Atln (dB)           Prev Menu           Alarm         Laser Temp           Laser Power           OPin Pwr           RF Level           Module Temp           Prev Menu           Chassis           Temperature(C)           Model           Hardware Version           Software Version           Software Version           Serial Number           Prev Menu                                                                                                    |           |           | Laser Pwr(dBm)       |             |
| OPin Pwr(dBm)           Lambda (nm)           Tx Attn (dB)           Prev Menu           Alarm         Laser Temp           Laser Power           OPin Pwr           RF Level           Module Temp           Prev Menu           Prev Menu           RF Level           Module Temp           Prev Menu           Software Version           Software Version           Software Version           Prev Menu           Prev Menu           Prev Menu                                                                                                    |           |           | RF Lvl(dB)           | _           |
| Image: Prev Menu         Image: Image: I |           |           | OPin Pwr(dBm)        | -           |
| Image: Free Menu         Image: Free Menu           Alarm         Laser Temp           Laser Power         Image: Free Menu           OPin Pwr         OPin Pwr           RF Level         Module Temp           Module Temp         Prev Menu           OPin Pwr         Module Temp           Module Temp         Module Temp           Frev Menu         Software Version           Software Version         Software Version           Software Version         Software Version           Prev Menu         Prev Menu           Prev Menu         Prev Menu                                                                                                    |           |           | Lambda (nm)          |             |
| Prev Menu         Alarm       Laser Temp         Laser Power         OPin Pwr         RF Level         Module Temp         Prev Menu         Prev Menu         Chassis       Temperature(C)         Model         Hardware Version         Software Version         Serial Number         Prev Menu                                                                                                    |           |           | Tx Attn (dB)         |             |
| Alarm       Laser Temp         Laser Power         OPin Pwr         RF Level         Module Temp         Prev Menu         Chassis         Temperature(C)         Model         Hardware Version         Software Version         Software Version         Prev Menu         Prev Menu                                                                                                    |           |           | Prev Menu            |             |
| Image: Prev Menu       Image: Power         OPin Pwr       RF Level         Module Temp       Prev Menu         Image: Prev Menu       Image: Prev Menu         Image: Prev Menu       Model         Hardware Version       Software Version         Serial Number       Prev Menu         Prev Menu       Prev Menu         Prev Menu       Software Version         Serial Number       Prev Menu         Prev Menu       Prev Menu                                                                                                    |           | Alarm     | Laser Temp           |             |
| OPin Pwr         RF Level         Module Temp         Prev Menu         Chassis       Temperature(C)         Model         Hardware Version         Software Version         Serial Number         Prev Menu         Prev Menu                                                                                                    |           |           | Laser Power          |             |
| RF Level       Module Temp         Module Temp       Prev Menu         Chassis       Temperature(C)         Model       Model         Hardware Version       Software Version         Software Version       Serial Number         Prev Menu       Prev Menu         Prev Menu       Image: Software Version         Serial Number       Serial Number         Prev Menu       Image: Software Version         Serial Number       Software Version         Prev Menu       Image: Software Version                                                                                                    |           |           | OPin Pwr             |             |
| Module Temp           Prev Menu           Chassis         Temperature(C)           Model           Model           Hardware Version           Software Version           Serial Number           Prev Menu           Prev Menu                                                                                                    |           |           | RF Level             | -           |
| Prev Menu       Chassis     Temperature(C)       Model       Hardware Version       Software Version       Serial Number       Prev Menu       Prev Menu                                                                                                    |           |           | Module Temp          |             |
| Chassis       Temperature(C)         Model         Hardware Version         Software Version         Serial Number         Prev Menu         Prev Menu                                                                                                    |           |           | Prev Menu            | -           |
| Model         Hardware Version         Software Version         Serial Number         Prev Menu         Prev Menu                                                                                                    |           | Chassis   | Temperature(C)       |             |
| Hardware Version         Software Version         Serial Number         Prev Menu         Prev Menu                                                                                                    |           |           | Model                |             |
| Prev Menu     Software Version       Serial Number       Prev Menu                                                                                                    |           |           | Hardware Version     |             |
| Serial Number       Prev Menu       Prev Menu                                                                                                    |           |           | Software Version     | _           |
| Prev Menu       Prev Menu                                                                                                    |           |           | Serial Number        |             |
| Prev Menu Prev Menu                                                                                                    |           |           | Prev Menu            |             |
| Prev Menu                                                                                                    |           | Prev Menu |                      |             |
|                                                                                                    | Prev Menu |           |                      |             |

Table 12: TranScend Transceiver Front Panel Display Menu Overview

#### Greeting: Greeting Message

ATX Networks Transceiver

Press "Select" button to go into the plug-in menu.

#### Prev Menu:

Press "Select" will bring back to the System menu.

The entries in plug-in menu are described as follows:

#### Setup Menu:

#### Mode Setting Menu:

**Mode:** Press "Select" to set the gain mode, AGC/MGC. Press "Right" or "left" button to cycle through the available mode options.

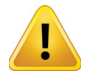

**NOTE:** User must press "Select" to select the gain mode in order for the plug-in to operate at selected gain mode and for NVRAM storage. Fail to do so, the gain mode might revert back to previous setting.

The factory default: MGC

**Save:** Press "Right" or "Left" button to cycle between "Yes" or "No". Press "Select" to commit the selection into NVRAM when "Yes" is selected. The display in bracket reflects the current NVRAM storage reading. If user presses "Select" when display is "No", no NVRAM change takes place.

#### Tx Gain Setting Menu:

Gain (steps): Press "Select" to set the gain offset. Press "Right" or "left" button to increase or decrease the gain steps.

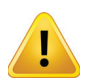

**NOTE:** User must press "Select" to select the gain offset in order for the plug-in to operate at selected gain offset and for NVRAM storage. Fail to do so, the gain offset might revert back to previous setting.

#### The factory default: 0.

**Save:** Press "Right" or "Left" button to cycle between "Yes" or "No". Press "Select" to commit the selection into NVRAM when "Yes" is selected. The display in bracket reflects the current NVRAM storage reading. If user presses "Select" when display is "No", no NVRAM change takes place.

#### **Tx Fiber Length Menu:**

Length (km): Press "Select" to set the transmit fiber length. Press "Right" or "left" button to increase or decrease the fiber length.

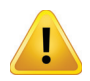

**NOTE:** User must press "Select" to select the fiber length in order for the plug-in to operate at selected fiber length and for NVRAM storage. Fail to do so, the fiber length might revert back to previous setting.

#### The factory default: 10

**Save:** Press "Right" or "Left" button to cycle between "Yes" or "No". Press "Select" to commit the selection into NVRAM when "Yes" is selected. The display in bracket reflects the current NVRAM storage reading. If user presses "Select" when display is "No", no NVRAM change takes place.

#### **Rx Attenuation Menu:**

Attn (dB): Press "Select" to set the receiver attenuation. Press "Right" or "left" button to increase or decrease the attenuation level.

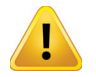

**NOTE:** User must press "Select" to select the attenuation in order for the plug-in to operate at selected receiver attenuation and for NVRAM storage. Fail to do so, the receiver attenuation might revert back to previous setting.

#### The factory default: 16

**Save:** Press "Right" or "Left" button to cycle between "Yes" or "No". Press "Select" to commit the selection into NVRAM when "Yes" is selected. The display in bracket reflects the current NVRAM storage reading. If user presses "Select" when display is "No", no NVRAM change takes place.

#### Status Menu:

Laser Temp(C): Displays the current reading of laser temperature in Centigrade.
Laser Pwr(dBm): Displays the current reading of laser power in dBm.
RF Lvl(dB): Displays the current reading of RF level in dB.
OPin Pwr(dBm): Displays the current reading of optical input power in dBm.
Lambda (nm): Displays the laser wavelength in nano meter.
Tx Attn (dB): Displays the current reading of transmit attenuation in dB.

#### Alarm Menu:

Laser Temp: Displays the alarm status of laser temperature.

Laser Power: Displays the alarm status of laser power.

**OPin Pwr:** Displays the alarm status of optical input power.

**RF Level:** Displays the alarm status of RF level.

Module Temp: Displays the alarm status of module temperature.

#### **Optical Menu:**

**Power (dBm):** Displays the optical receiver power reading in dBm. **Attn (dB):** Displays the attenuation setting in dB on per channel basis.

#### **Chassis Menu:**

Temp(C): Displays the module's temperature reading in Centigrade.
Model: Displays the model name of plug-in module.
HW Ver: Displays the hardware version information of plug-in module.
SW Ver: Displays the software version information of plug-in module.
Ser #: Displays the serial number of plug-in module.

#### Prev Menu:

Press "Select" will bring the plug-in's greeting message screen back.
# 4.3.12 High Sensitivity Opto-Stacker

| Level 1   | Level 2   | Level 3          | Level 4     |
|-----------|-----------|------------------|-------------|
| Greeting  | Setup     | Sel Ch           |             |
|           |           | Attn Setting     | GainRsv(dB) |
|           |           |                  | Attn (dB)   |
|           |           |                  | Save        |
|           |           |                  | Prev Menu   |
|           |           | Test Point       | TP Ch       |
|           |           |                  | Prev Menu   |
|           |           | Mode Setting     | Mode        |
|           |           |                  | Save        |
|           |           |                  | Prev Menu   |
|           |           | Prev Menu        |             |
|           | Status    | OptPwr(dBm)      |             |
|           |           | Attn (dB)        |             |
|           |           | Laser Temp(C)    |             |
|           |           | OPout Pwr(dBm)   |             |
|           |           | Gain Resv(dB)    |             |
|           |           | Mode             |             |
|           |           | Prev Menu        |             |
|           | Alarm     | OptPwr           |             |
|           |           | Syn Lock         |             |
|           |           | Laser Temp       |             |
|           |           | OPout Pwr        |             |
|           |           | Module Temp      |             |
|           |           | Prev Menu        |             |
|           | Chassis   | Temperature(C)   |             |
|           |           | Model            |             |
|           |           | Hardware Version |             |
|           |           | Software Version |             |
|           |           | Serial Number    |             |
|           |           | Prev Menu        |             |
|           | Prev Menu |                  |             |
| Prev Menu |           |                  |             |

Table 13: TranScend High Sensitivity Opto-Stacker Front Panel Display Menu Overview

# Greeting: Greeting Message

ATX Networks HS Opto Stacker

Press "Select" button to go into the plug-in menu.

### Prev Menu:

Press "Select" will bring back to the System menu.

The entries in plug-in menu are described as follows:

#### Setup Menu:

**Sel Ch:** Press "Select" to select the channel for adjustment. Press "Right" or "Left" button to cycle through available channels.

### Attn Setting Menu:

GainRsv(dB): Display the gain reserve value in dB for convenience.

This value can also be found under "Status" menu.

Attn (dB): Press "Select" to set the attenuation level. Press "Right" to increase or "Left" button to decrease the attenuation level.

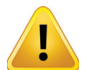

**NOTE:** After the attenuation level adjustment, user must press "Select" to commit the attenuation level in order for the plug-in to operate at such level and for NVRAM storage. Fail to do so, the attenuation might revert back to previous level.

**Save:** Press "Right" or "Left" button to select between "Yes" or "No". Press "Select" to commit the value into NVRAM when "Yes" is selected. The value in bracket reflects the current NVRAM contents. If user presses "Select" when display is "No", no NVRAM change takes place.

#### Test Point Menu: select the test point connection to front panel "RF TEST".

**TP Ch:** Press "Select" to select the channel to connect to the front panel "RF TEST" output. Press "Right" or "Left" button to cycle through available channels.

#### Mode Setting Menu:

**Mode:** Press "Select" to set the gain mode, AGC/MGC. Press "Right" or "left" button to cycle through the available mode options.

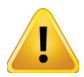

**NOTE:** User must press "Select" to select the gain mode in order for the plug-in to operate at selected gain mode and for NVRAM storage. Fail to do so, the gain mode might revert back to previous setting.

**Save:** Press "Right" or "Left" button to cycle between "Yes" or "No". Press "Select" to commit the selection into NVRAM when "Yes" is selected. The display in bracket reflects the current NVRAM storage reading. If user presses "Select" when display is "No", no NVRAM change takes place.

#### Status Menu:

OptPwr(dBm): Displays the current reading of optical input power in dBm.
Attn (dB): Displays the current reading of attenuation in dB.
Laser Temp(C): Displays the current reading of laser temperature in Centigrade.
OPout Pwr(dBm): Displays the current reading of optical output power in dBm.
Gain Resv (dB): Displays the current gain reserve reading in dB.
Mode: Displays the current gain mode setting.

## Alarm Menu:

**OptPwr:** Displays the alarm status of optical receiver power. **Syn Lock:** Displays the alarm status of the synthesizer lock state. **Laser Temp:** Displays the alarm status of the laser temperature. **OPout Pwr:** Displays the alarm status of the optical output power. **Module Temp:** Displays the alarm status of module temperature.

# Chassis Menu:

Temp(C): Displays the module's temperature reading in Centigrade.
Model: Displays the model name of plug-in module.
HW Ver: Displays the hardware version information of plug-in module.
SW Ver: Displays the software version information of plug-in module.
Ser #: Displays the serial number of plug-in module.

#### Prev Menu:

Press "Select" will bring the plug-in's greeting message screen back.

# 4.3.13 Direct Forward Transmitter (DFB Tx)

| Level 1  | Level 2 | Level 3         | Level 4     |
|----------|---------|-----------------|-------------|
| Greeting | Setup   | Mode            | Mode        |
|          |         |                 | Save        |
|          |         |                 | Prev Menu   |
|          |         | Tx Gain Setting | Gain(Steps) |
|          |         |                 | Save        |
|          |         |                 | Prev Menu   |
|          |         | Tx Fiber Length | Length(Km)  |
|          |         |                 | Save        |
|          |         |                 | Prev Menu   |
|          |         | Prev Menu       |             |
|          | Status  | Laser Temp(C)   |             |
|          |         | Laser Pwr(dBm)  |             |
|          |         | TxRF Lvl(dB)    |             |
|          |         | Lambda (nm)     |             |
|          |         | Tx Attn (dB)    |             |
|          |         | Volt (V)        |             |
|          |         | Prev Menu       |             |
|          | Alarm   | Laser Temp      |             |
|          |         | Laser Power     |             |
|          |         | TxRF Lvl        |             |
|          |         | Mod Temp        |             |
|          |         | Prev Menu       |             |

|           | Chassis   | Tmp(C)    |  |
|-----------|-----------|-----------|--|
|           |           | Model     |  |
|           |           | HW Ver    |  |
|           |           | SW Ver    |  |
| Greeting  | Chassis   | Ser #     |  |
|           |           | Prev Menu |  |
|           | Prev Menu |           |  |
| Prev Menu |           |           |  |
|           |           |           |  |

#### Table 12: DFB-Tx Front Panel Display Menu Overview

#### Greeting:

#### **Greeting Message**

ATX Networks DFB-Tx

Press "Select" button to go into the plug-in menu.

#### Prev Menu:

Press "Select" will bring back to the System menu.

The entries in plug-in menu are described as follows:

#### Setup Menu:

#### Mode Setting Menu:

**Mode:** Press "Select" to set the gain mode, AGC/MGC. Press "Right" or "left" button to cycle through the available mode options.

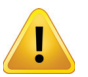

**NOTE:** User must press "Select" to select the gain mode in order for the plug-in to operate at selected gain mode and for NVRAM storage. Fail to do so, the gain mode might revert back to previous setting.

**Save:** Press "Right" or "Left" button to cycle between "Yes" or "No". Press "Select" to commit the selection into NVRAM when "Yes" is selected. The display in bracket reflects the current NVRAM storage reading. If user presses "Select" when display is "No", no NVRAM change takes place.

#### Tx Gain Setting Menu:

Gain (steps): Press "Select" to set the gain offset. Press "Right" or "left" button to increase or decrease the gain steps.

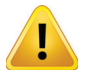

**NOTE:** User must press "Select" to select the gain offset in order for the plug-in to operate at selected gain offset and for NVRAM storage. Fail to do so, the gain offset might revert back to previous setting.

#### The factory default: 0.

**Save:** Press "Right" or "Left" button to cycle between "Yes" or "No". Press "Select" to commit the selection into NVRAM when "Yes" is selected. The display in bracket reflects the current NVRAM storage reading. If user presses "Select" when display is "No", no NVRAM change takes place.

#### **Tx Fiber Length Menu:**

Length (km): Press "Select" to set the transmit fiber length. Press "Right" or "left" button to increase or decrease the fiber length.

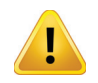

**NOTE:** User must press "Select" to select the fiber length in order for the plug-in to operate at selected fiber length and for NVRAM storage. Fail to do so, the fiber length might revert back to previous setting.

The factory default: 10

**Save:** Press "Right" or "Left" button to cycle between "Yes" or "No". Press "Select" to commit the selection into NVRAM when "Yes" is selected. The display in bracket reflects the current NVRAM storage reading. If user presses "Select" when display is "No", no NVRAM change takes place.

#### Status Menu:

Laser Temp(C): Displays the current reading of laser temperature in Centigrade.
Laser Pwr(dBm): Displays the current reading of laser power in dBm.
TxRF Lvl(dB): Displays the current reading of TxRF level in dB.
Lambda (nm): Displays the laser wavelength in nano meter.
Tx Attn (dB): Displays the current reading of transmit attenuation in dB.
Volt (V): Displays onboard supply voltage.

#### Alarm Menu:

Laser Temp: Displays the alarm status of the laser temperature.

Laser Power: Displays the alarm status of laser power.

TxRF Level: Displays the alarm status of TxRF level.

Module Temp: Displays the alarm status of module temperature.

## Chassis Menu:

Temp(C): Displays the module's temperature reading in Centigrade.
Model: Displays the model name of plug-in module.
HW Ver: Displays the hardware version information of plug-in module.
SW Ver: Displays the software version information of plug-in module.
Ser #: Displays the serial number of plug-in module.

#### Prev Menu:

Press "Select" will bring the plug-in's greeting message screen back.

# 4.3.14 Opto-Stacker

| Level 1  | Level 2 | Level 3      | Level 4   |
|----------|---------|--------------|-----------|
| Greeting | Setup   | Sel Channel  |           |
|          |         | Mode Setting | Mode      |
|          |         |              | Save      |
|          |         |              | Prev Menu |
|          |         | Attn Setting | Attn(dB)  |
|          |         |              | Save      |
|          |         |              | Prev Menu |
|          |         | Prev Menu    |           |

|           | Status    | OptPwr (dBm)                                                                                                    |  |  |  |  |  |
|-----------|-----------|----------------------------------------------------------------------------------------------------|--|--|--|--|--|
|           |           | Attn (dB)                                                                                                    |  |  |  |  |  |
|           |           | Mode                                                                                                    |  |  |  |  |  |
|           |           | Laser Temp (C)                                                                                                    |  |  |  |  |  |
|           |           | OPout Pwr(dBm)                                                                                                    |  |  |  |  |  |
|           |           | Prev Menu                                                                                                    |  |  |  |  |  |
|           | Alarm     | OptPwr                                                                                                    |  |  |  |  |  |
|           |           | Syn Lock                                                                                                    |  |  |  |  |  |
|           |           | Laser Temp                                                                                                    |  |  |  |  |  |
|           |           | OPout Pwr                                                                                                    |  |  |  |  |  |
|           |           | Module Temp                                                                                                    |  |  |  |  |  |
|           |           | OptPwr (dBm)Attn (dB)ModeLaser Temp (C)OPout Pwr(dBm)Prev MenuOptPwrSyn LockLaser TempOPout PwrModule TempPrev MenuTemperature(C)ModelHW VerSW VerSer #Prev MenuInternerInterner |  |  |  |  |  |
|           | Chassis   | Temperature(C)                                                                                                    |  |  |  |  |  |
|           |           | Model                                                                                                    |  |  |  |  |  |
|           |           | HW Ver                                                                                                    |  |  |  |  |  |
|           |           | SW Ver                                                                                                    |  |  |  |  |  |
|           |           | Ser #                                                                                                    |  |  |  |  |  |
|           |           | Prev Menu                                                                                                    |  |  |  |  |  |
|           | Prev Menu |                                                                                                    |  |  |  |  |  |
| Prev Menu |           |                                                                                                    |  |  |  |  |  |

#### Table 7: TranScend Stacker Front Panel Display Menu Overview

# Greeting:

# **Greeting Message**

ATX Networks OptoStacker

Press "Select" button to go into the plug-in menu.

### Prev Menu:

Press "Select" will bring back to the System menu.

The entries in plug-in menu are described as follows:

#### Setup Menu:

Sel Ch: Press "Select" to select the desired channel. Press "Right" or "Left" button to cycle through available channels.

### Mode Setting Menu:

**Mode:** To select AGC or MGC mode. Press "Right" or "Left" button to select desired mode. **Save:** To select yes or no to save the change into NVRAM by pressing "Right" or "Left" button.

Attn Setting Menu: This is settable only when Mode Setting is in MGC mode.

**Attn(dB):** Increasing or decreasing 0.5 dB per unit, by pressing "Left" or "Right" button. The full range is 0 - 31.5 dB. **Save:** To select yes or no to save the change into NVRAM.

#### Status Menu:

Opt Pwr (dBm): Displays the optical input power reading in dBm.
Attn (dB): Displays the attenuation reading in dB.
Mode: Displays the mode setting in Setup menu.
Laser Tmp(C): Displays the laser temperature in Centigrade.
OPout Pwr(dBm): Displays the optical output power in dBm.

#### Alarm Menu:

**OptPwr:** Displays the alarm state of the optical input power. **Syn Lock:** Displays the alarm state of synthesizer lock status. **OPout Power:** Displays the alarm status of optical output power. **Laser Temp:** Displays the alarm status of laser temperature. **Module Temp:** Displays the alarm status of module temperature.

#### **Chassis Menu:**

Temp(C): Displays the module's temperature reading in Centigrade.
Model: Displays the model name of plug-in module.
HW Ver: Displays the hardware version information of plug-in module.
SW Ver: Displays the software version information of plug-in module.
Ser #: Displays the serial number of plug-in module.

# Prev Menu:

Press "Select" will bring the plug-in's greeting message screen back.

This page intentionally left blank.

# **CRAFT LINE INTERFACE (CLI)**

# 5. Craft Line Interface (CLI)

The CLI interface allows user to configure and monitor the chassis. The chassis allows one console and up to three remote CLI simultaneous sessions. The console session is always active; the remote session is activated when initiated through telnet.

#### Local Console CLI:

User can connect to the console CLI session via the front panel DB9 RS232 connector via either native serial RS232 or USB-Serial adaptor to host PC running terminal application like Hyperterm or TeraTerm. The serial port settings:

9600 bps 8 data bit no parity no flow control

#### Remote CLI:

User can connect up to three remote CLI sessions via telnet. Telnet can be initiated from a host PC via the application like putty.exe or telnet. The remote CLI login credential (in lower case):

Login: inno Password: inno

The remote CLI session is de-activated with the command "logout" on CLI prompt. When finishing with a remote CLI session, user shall "logout" instead of timeout. The remote CLI session may be still considered active.

# 5.1 Command Structure

Similar to the LCD menu, the TranScend chassis Craft Line Interface (CLI) is structured into bi-level trees. The top level is system related information and the second level is plug-in related information. The top level contains the commands for second level, but each has its own command structure.

Upon power up, the CLI attaches to the front panel DB9 console port by default. The following is a sample greeting screen:

InnoTrans Craft Line Interface Transcend [slot-1] >

The slot number in square bracket indicates the plug-in that CLI is currently in communication with. The above example selects the slot number 1.

# 5.1.1 System Commands

The commands in this section are system related.

Help: Displays all available commands or help on individual command.

Example #1: displays all available commands.

Transcend [slot-1] >help Following commands are supported.

Common Commands: uptime info logout help status **DownloadStatus** SwVer HwVer alarm slot ModelName Download SerialNum Network Reboot

DateHostnameCommunityTrapAddrsysContactsysLocationPowerAlarmFanAlarm

Example #2: display individual help description. Transcend [slot-1] >help network Network: Set/Get network configuration. Syntax: Network <ip netmask gateway > No argument: Display network configuration. With all 3 arguments: Configure network.

Uptime: Displays the number of seconds accumulated since chassis boot up.

#### Example #1:

Transcend[slot-1] >uptime 820 seconds (0 days 0 hours 13 min 40 sec)

info: Displays the system and selected plug-in factory information.

Example #1: The first part is System factory information and followed by the factory information of plug-in in slot 1. Transcend [slot-1] >info System SwVer: 2.0-2.0 HwVer: 1-1

ModelName: TSD-CH-AC

SerialNum:

24521210

Slot 1 (HS-QRRX) SwVer: 2.0-2.0 HwVer: 1-1 ModelName: TSD-RRX4-HS-EP SerialNum: 25200111

logout: Logs the remote user off and close the current CLI session. This command has no effect on the CLI via front panel console port.

status: Displays the status on the system and selected plug-in.

Example #1: In this example, there is no defined system status, it displays the status of the selected plug-in, High Sensitivity Quad Return Receiver.

Transcend[slot-1] >status Slot 1 (HS-QRRX) ModuleTemp (deg C): +19.8 OpticalPowerDbm (dBm): [1] -8.0 [2] -8.0 [3] -8.0 [4] -57.9

alarm: Displays the alarm status on the system and selected plug-in.

Example #1: In this example, there is 2 defined system alarms and the alarms of the selected plug-in, High Sensitivity Quad Return Receiver.

Transcend[slot-1] >alarm System PowerAlarm: Normal FanAlarm: Normal Slot 1 (HS-QRRX) OpticalPowerAlarm: [1] MajorLoLo [2] MajorLoLo [3] MajorLoLo [4] MajorLoLo ModuleTempAlarm: Normal

DownloadStatus: Displays the status of current or previous download.

Example #1: This example shows the previous download was completed successfully.

Transcend[slot-1] >downloadstatus Successful

slot: Displays the detected plug-in in each slot.

Example #1: This example shows that the chassis contains an High Sensitivity Quad Return Receiver in slot 1 and slot 2, 3 and 4 are empty.

Transcend[slot-1] >slot Slot 1 - HS-QRRX Slot 2 - Empty Slot 3 - Empty Slot 4 - Empty **ModuleSupport:** Displays the list of supported modules. <u>User shall use this command to determine the compatibility of the</u> <u>chassis and plug in modules.</u> A microprocessor with older version of software may require a software upgrade to support the <u>newer plug in module for remote monitoring and snmp support.</u>

Example #1: This example shows the list of supported module.

Transcend [slot-1] >ModuleSupport PON-EDFA QRRX Destacker HS-QRRX Stacker

ModelName: Displays the model name information of the system.

SerialNum: Displays the model name information of the system.

Network: Displays or set the chassis network configuration.

Example #1: In this example, the system contains the configuration with an IP address: 192.168.1.202, network address mask: 255.255.255.0 and gateways address: 192.168.1.1.

Transcend [slot-1] >network IpAddr: 192.168.1.202 Mask: 255.255.255.0 Gateway: 192.168.1.1 BdCast: 192.168.1.255 Mac: 00:50:c2:88:10:02

Example #2: In this example, the system is configured with an IP address: 192.168.1.202, network address mask: 255.255.255.0 and gateways address: 192.168.1.1. And the system indicates the command execution as "Successful". Only these network parameters are settable by user.

Transcend [slot-1] >network 192.168.1.202 255.255.255.0 192.168.1.1 Successful

Download: Initiate a remote system software upgrade.

Example #1: In this example, the user "inno" with password "inno" initiated the download request. The download file name is "vmlinux-initrd.img" which is hosted under /tftpboot on the download server at 192.168.1.137. Note: the ftp server must be set up prior to a successful download. There is no response returned for this command. To see the download status, user shall use "downloadstatus" command instead.

Transcend [slot-1] >download inno inno 192.168.1.137 /tftpboot/vmlinux-initrd.img

**Reboot:** Displays the current reboot state or initiates a system reboot.

Example #1: This example demonstrates a system reboot. The reboot process may a few minutes to complete.

Transcend [slot-1] >reboot now

Date: Displays the current system time.

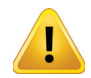

**NOTE:** TranScend chassis is configured to factory time prior to shipment. It does not make local time adjustment (e.g. daylight saving time) automatically.

Hostname: Displays or configure the system hostname.

Example #1: In this example, user requested to configure the hostname "InnoTrans". And the system indicates the command execution as "Successful".

Transcend[slot-1] >hostname InnoTrans Successful

**Community:** Displays or configures the SNMP community string. Up to three community strings are supported. The system default community string is "public" with read only permission.

Example #1: In this example, user requested to add a community string "inno" with read-write permission. And the system indicates the command execution as "Successful".

Transcend [slot-1] >community add inno rw Successful

Exampel #2: In this example, user requested to add a community string name "inno" with read-only permission. And the system indicates the command execution as "Successful"

Transcend [slot-1] >community add inno Successful

TrapAddr: Displays or configures the SNMP trap destination IP addresses. Up to two trap addresses are supported.

Example #1: In this example, user requested to add a trap destination, 192.168.1.137. And the system indicates the command execution as "Successful".

Transcend [slot-1] >trapaddr add 192.168.1.137 Successful

sysContact: Displays or configures the SNMP system contact information.

Example #1: In this example, user configures the SNMP system contact information as "snmp@inno-trans.com". And the system indicates the command execution as "Successful".

Transcend [slot-1] >sysContact snmp@inno-trans.com Successful

SysLocation: Displays or configures the SNMP system location information.

Example #1: In this example, user configures the SNMP system location information as "Bldg 10, San Jose, CA". And the system indicates the command execution as "Successful".

Transcend [slot-1] >sysLocation bldg 10, San Jose, CA Successful PowerAlarm: Displays the system power brick alarm status.

FanAlarm: Displays the chassis fan alarm status.

## 5.1.2 Plug-in Commands

The plug-in commands are grouped into two types, commands that are common to all types of plug-in and that are type specific.

# 5.1.2.1 Common Commands

The commands in this section are common to all types of module. **SwVer:** Displays the software version information of the selected plug-in. **HwVer:** Displays the hardware version information of the selected plug-in.

## 5.1.2.2 High Sensitivity Quad Return Receiver

The commands in this section are High Sensitivity Quad Return Receiver specific. **ModuleTemp:** Displays the module temperature reading in Centigrade.

Example #1: In this example, the module in slot 1 reports its module temperature reading as 21.4 Centigrade.

Transcend [slot-1] >moduletemp +21.4 (deg C)

OpticalPowerDbm: Displays the optical receiver power in dBm.

Example #1: In this example, the module in slot 1 reports its optical receiver power reading as -8.0 dBm on channel 1.

Transcend [slot-1] >opticalPowerdbm 1 -8.0 (dBm)

Attenuation: Displays the attenuation setting in dB.

Example #1: In this example, the module in slot 1 reports its attenuation setting as 0 dB on channel 1.

Transcend [slot-1] >attenuation 1 0 (dB)

OpticalPowerAlarm: Displays the alarm status of optical receiver power.

Example #1: In this example, the module in slot 1 reports the alarm status of optical receiver power on channel 1 as "MajorLoLo" (e.g. Major alarm with power reading below the low low threshold).

Transcend [slot-1] >opticalpoweralarm 1 MajorLoLo

ModuleTempAlarm: Displays the alarm status of module temperature.

Example #1: In this example, the module in slot 1 reports the alarm status of module temperature as Normal.

Transcend [slot-1] >ModuleTempAlarm Normal

# 5.1.2.3 PON EDFA

The commands in this section are PON EDFA specific. **ModuleTemp:** Displays the module temperature reading in Centigrade.

Example #1: In this example, the module in slot 1 reports its module temperature reading as 21.4 Centigrade.

Transcend [slot-1] >ModuleTempAlarm +21.4 (deg C)

LaserTemp: Displays the laser temperature reading in Centigrade.

Example #1: In this example, the module in slot 1 reports its laser temperature reading on channel 1.

Transcend [slot-1] >LaserTemp 1 +23.0 (deg C)

LaserBias: Displays the laser bias reading in mA.

Example #1: In this example, the module in slot 1 reports its laser bias reading on channel 1.

Transcend[slot-1] >LaserBias 1 +0.0 (mA)

**OPinPower:** Displays the optical input power reading in dBm.

Example #1: In this example, the module in slot 1 reports its optical input power reading.

Transcend [slot-1] >OPinPower -99.0 (dBm)

**OPoutPower:** Displays the optical output power reading in dBm.

Example #1: In this example, the module in slot 1 reports its optical output power reading.

Transcend [slot-1] >OPoutPower -99.0 (dBm)

LaserTempAlarm: Displays the alarm status of laser temperature.

Example #1: In this example, the module in slot 1 reports the alarm status of laser temperature on channel 1 as "MajorLoLo" (e.g. Major alarm with power reading below the low low threshold).

Transcend [slot-1] >LaserTempAlarm 1 MajorLoLo

OPinPowerAlarm: Displays the alarm status of optical input power.

Example #1: In this example, the module in slot 1 reports the alarm status of optical input power as "MajorLoLo" (e.g. Major alarm with power reading below the low low threshold).

Transcend [slot-1] >OPinPowerAlarm 1 MajorLoLo

OPoutPowerAlarm: Displays the alarm status of optical output power.

Example #1: In this example, the module in slot 1 reports the alarm status of optical output power as "MajorLoLo" (e.g. Major alarm with power reading below the low low threshold).

Transcend [slot-1] >OPoutPowerAlarm 1 MajorLoLo

ModuleTempAlarm: Displays the alarm status of module temperature.

Example #1: In this example, the module in slot 1 reports the alarm status of module temperature as Normal.

Transcend [slot-1] >ModuleTempAlarm Normal

ShutoffAlarm: Displays the status of pump shut off state. It's an alarm state when pump is shut off.

Example #1: In this example, the pump of the module in slot 1 is shut off.

Transcend [slot-1] >ShutoffAlarm Major (Enable)

## 5.1.2.4 Quad Return Receiver

The commands in this section are Quad Return Receiver specific. **ModuleTemp:** Displays the module temperature reading in Centigrade.

Example #1: In this example, the module in slot 1 reports its module temperature reading as 21.4 Centigrade.

Transcend [slot-1] >moduletemp +21.4 (deg C)

OpticalPowerDbm: Displays the optical receiver power in dBm.

Example #1: In this example, the module in slot 1 reports its optical receiver power reading as -8.0 dBm on channel 1.

Transcend [slot-1] >opticalPowerdbm 1 -8.0 (dBm)

Attenuation: Displays the attenuation setting in dB.

Example #1: In this example, the module in slot 1 reports its attenuation setting as 0 dB on channel 1.

Transcend [slot-1] >attenuation 1 0 (dB)

OpticalPowerAlarm: Displays the alarm status of optical receiver power.

Example #1: In this example, the module in slot 1 reports the alarm status of optical receiver power on channel 1 as "MajorLoLo" (e.g. Major alarm with power reading below the low low threshold).

Transcend [slot-1] >opticalpoweralarm 1 MajorLoLo

ModuleTempAlarm: Displays the alarm status of module temperature.

Example #1: In this example, the module in slot 1 reports the alarm status of module temperature as Normal.

Transcend [slot-1] >ModuleTempAlarm Normal

## 5.1.2.5 Destacker Proxy

The commands in this section are Destacker Proxy specific. **ModuleTemp:** Displays the module temperature reading in Centigrade.

Example #1: In this example, the module in slot 1 reports its module temperature reading as 21.4 Centigrade.

Transcend [slot-1] >ModuleTemp +21.4 (deg C)

OpticalPowerDbm: Displays the optical receiver power in dBm.

Example #1: In this example, the module in slot 1 reports its optical receiver power reading as -8.0 dBm.

Transcend [slot-1] >OpticalPowerdBm -8.0 (dBm)

GainReserve: Displays the gain reserve in dBm.

Example #1: In this example, the module in slot 1 reports its gain reserve as 6 dBm.

Transcend[slot-1] >GainReserve 6 (dBm)

Attenuation: Displays the attenuation in dB.

Example #1: In this example, the module in slot 1 reports its attenuation setting as 0 dB on channel 1.

Transcend [slot-1] >attenuation 1 0.0 (dB)

Mode: Displays the frequency channel plan mode.

Example #1: In this example, the module in slot 1 reports its frequency channel mode is 2-channel mode.

Transcend [slot-1] >mode 2

OpticalPowerAlarm: Displays the alarm status of optical power.

Example #1: In this example, the module in slot 1 reports the alarm status of optical power as "MajorLoLo" (e.g. Major alarm with power reading below the low low threshold).

Transcend [slot-1] >OpticalPowerAlarm MajorLoLo

LockAlarm: Displays the alarm status of synthesizer lock. It's an alarm condition when synthesizer loses its lock.

Example #1: In this example, the module in slot 1 reports the alarm status of synthesizer lock as "Major" on channel 1.

Transcend [slot-1] >LockAlarm 1 Major

ModuleTempAlarm: Displays the alarm status of module temperature.

Example #1: In this example, the module in slot 1 reports the alarm status of module temperature as Normal.

Transcend [slot-1] >ModuleTempalarm Normal

### 5.1.2.6 Stacker

The commands in this section are Stacker specific.

**ModuleTemp:** Displays the module temperature reading in Centigrade.

Example #1: In this example, the module in slot 1 reports its module temperature reading as 21.4 Centigrade.

Transcend [slot-1] >ModuleTemp +21.4 (deg C)

LaserTemp: Displays the laser temperature reading in Centigrade.

Example #1: In this example, the module in slot 1 reports its laser temperature reading on channel 1.

Transcend [slot-1] >LaserTemp 1 +23.0 (deg C)

OpticalPowerDbm: Displays the optical receiver power in dBm.

Example #1: In this example, the module in slot 1 reports its optical receiver power reading as -8.0 dBm.

Transcend [slot-1] >OpticalPowerdBm -8.0 (dBm)

LaserTempAlarm: Displays the alarm status of laser temperature.

Example #1: In this example, the module in slot 1 reports the alarm status of laser temperature as "MajorLoLo" (e.g. Major alarm with power reading below the low low threshold).

Transcend [slot-1] >LaserTempAlarm MajorLoLo

OpticalPowerAlarm: Displays the alarm status of optical power.

Example #1: In this example, the module in slot 1 reports the alarm status of optical power as "MajorLoLo" (e.g. Major alarm with power reading below the low low threshold).

Transcend [slot-1] >OpticalpPowerAlarm MajorLoLo

LockAlarm: Displays the alarm status of synthesizer lock. It's an alarm condition when synthesizer loses its lock.

Example #1: In this example, the module in slot 1 reports the alarm status of synthesizer lock as "Major" on channel 1.

Transcend [slot-1] >LockAlarm 1 Major

ModuleTempAlarm: Displays the alarm status of module temperature.

Example #1: In this example, the module in slot 1 reports the alarm status of module temperature as Normal.

Transcend [slot-1] >ModuleTempalarm Normal

## 5.1.2.7 Optical Switch

The commands in this section are Optical Switch specific. **ModuleTemp:** Displays the module temperature reading in Centigrade.

Example #1: In this example, the module in slot 1 reports its module temperature reading as 21.4 Centigrade.

Transcend [slot-1] >ModuleTemp +21.4 (deg C)

**OPinPower:** Displays the optical input power reading in dBm.

Example #1: In this example, the module in slot 1 reports its optical input power reading on input #1 (p.s. primary optical input).

Transcend [slot-1] >OPinPwer 1 +3.0 (dBm)

Switch: Displays the optical switch position.

Example #1: In this example, the module in slot 1 reports its optical switch position as on primary input.

Transcend [slot-1] >switch primary

thresholddBm: Display threshold setting.

Example #1: In this example, the module in slot 1 reports its optical switch threshold as 0 dBm.

Transcend [slot-1] > thresholddBm +0.0

OPinPowerAlarm: Displays the alarm status of optical input power.

Example #1: In this example, the module in slot 1 reports the alarm status of optical input #1 power as "MajorLoLo" (e.g. Major alarm with power reading below the low low threshold).

Transcend [slot-1] >OPinPowerAlarm 1 MajorLoLo

SwitchAlarm: Displays the alarm status of optical switch. This alarm is raised if switch is in faulty state.

Example #1: In this example, the module in slot 1 reports the alarm status of optical switch as "Normal"

Transcend [slot-1] >switchAlarm Normal

ModuleTempAlarm: Displays the alarm status of module temperature.

Example #1: In this example, the module in slot 1 reports the alarm status of module temperature as Normal.

Transcend [slot-1] >ModuleTempalarm Normal

## 5.1.2.8 Forward Receiver

The commands in this section are Forward Receiver specific. **ModuleTemp:** Displays the module temperature reading in Centigrade.

Example #1: In this example, the module in slot 1 reports its module temperature reading as 21.4 Centigrade.

Transcend [slot-1] >ModuleTemp +21.4 (deg C)

**RFPower:** Displays the optical input power reading in dBm.

Example #1: In this example, the module in slot 1 reports its RF input power reading on input #1 (p.s. primary optical input).

Transcend [slot-1] >RFPower 1 +3.0 (dBmV)

**OpticalPowerDbm:** Displays the optical input power reading in dBm.

Example #1: In this example, the module in slot 1 reports its optical input power reading on input #1 (p.s. primary optical input).

Transcend [slot-1] >OpticalPwerDbm +3.0 (dBm) Attenuation: Displays the attenuation setting in dB.

Example #1: In this example, the module in slot 1 reports its attenuation setting as 0 dB.

Transcend [slot-1] >attenuation +0.0 dB

OpticalPowerAlarm: Displays the alarm status of optical input power.

Example #1: In this example, the module in slot 1 reports the alarm status of optical input power as "MajorLoLo" (e.g. Major alarm with power reading below the low low threshold).

Transcend [slot-1] > OpticalPowerAlarm MajorLoLo

ModuleTempAlarm: Displays the alarm status of module temperature.

Example #1: In this example, the module in slot 1 reports the alarm status of module temperature as Normal.

Transcend [slot-1] >ModuleTempalarm Normal

**Composite Commands:** The composite commands provide a quick way to poll system information and status via one single command. The followings are example of composite command output for Forward Receiver.

### Info:

System SwVer: 1.6-2.f HwVer: 3-2 ModelName: TSD SwCntlr SerialNum: 01420070901234 Slot 1 (FwdRcvr) SwVer: 2.f-2.f HwVer: 1-2 ModelName: **TSD-FWRX** SerialNum: 01420070901234

#### Status:

Transcend[slot-1] >status Slot 1 (FwdRcvr) ModuleTemp (deg C): +25.7 OpticalPowerDbm (dBm): -14.1 Attenuation (dB): +16.0 Transcend[slot-1] >alarm

System PowerAlarm: Normal FanAlarm:

Major

Slot 1 (FwdRcvr) OpticalPowerAlarm: Normal ModuleTempAlarm: Normal

# 5.1.2.9 RF Switch

The commands in this section are RF Switch specific. **ModuleTemp:** Displays the module temperature reading in Centigrade.

Example #1: In this example, the module in slot 1 reports its module temperature reading as 21.4 Centigrade.

Transcend [slot-1] >ModuleTemp +21.4 (deg C)

**RFPower:** Displays the optical input power reading in dBm.

Example #1: In this example, the module in slot 1 reports its RF input power reading on input #1 (p.s. primary optical input).

Transcend [slot-1] >RFPower 1 +3.0 (dBmV)

Switch: Displays the RF switch position.

Example #1: In this example, the module in slot 1 reports its RF switch position as on primary input.

Transcend [slot-1] >switch Primary

thresholddBmV: Display threshold setting.

Example #1: In this example, the module in slot 1 reports its RF switch threshold as 50 dBmV.

Transcend [slot-1] > thresholddBmV +50.0

RFPowerAlarm: Displays the alarm status of RF input power.

Example #1: In this example, the module in slot 1 reports the alarm status of RF input #1 power as "MajorLoLo" (e.g. Major alarm with power reading below the low low threshold).

Transcend [slot-1] >RFPowerAlarm 1 MajorLoLo

SwitchAlarm: Displays the alarm status of RF switch. This alarm is raised if switch is in faulty state.

Example #1: In this example, the module in slot 1 reports the alarm status of RF switch as "Normal"

Transcend [slot-1] >switchAlarm Normal

ModuleTempAlarm: Displays the alarm status of module temperature.

Example #1: In this example, the module in slot 1 reports the alarm status of module temperature as Normal.

Transcend [slot-1] >ModuleTempalarm Normal

**Composite Commands:** The composite commands provide a quick way to poll system information and status via one single command. The followings are example of composite command output for RF Switch.

#### Info:

System SwVer: 1.6-2.f HwVer: 3-2 ModelName: TSD SwCntlr SerialNum: 01420070901234 Slot 1 (RF-Switch) SwVer: 2.f-2.f HwVer: 0-2 ModelName: **TSD-RXFSW** SerialNum: 01420070901234

### Status:

Transcend[slot-1] >status Slot 1 (RF-Switch) ModuleTemp (deg C): +25.0 RFPower (dBmV): [1] -42.1 [2] -99.9 Switch: Secondary thresholddBmV (dBmV): +30.0

#### Alarm:

Transcend[slot-1] >alarm System PowerAlarm: Normal FanAlarm: Major Slot 1 (RF-Switch) SwitchAlarm: Major RFPowerAlarm: [1] MajorLoLo [2] MajorLoLo ModuleTempAlarm: Normal

# 5.1.2.10 AGC EDFA

The AGC EDFA describes in this document applies to the firmware release 1.21 or later. The commands in this section are AGC EDFA specific.

**OPinPower:** Displays the optical input power reading in dBm.

Example #1: In this example, the module in slot 1 reports its optical input power reading.

Transcend [slot-1] >OPinPower -99.0 (dBm)

**OPoutPower:** Displays the optical output power reading in dBm.

Example #1: In this example, the module in slot 1 reports its optical output power reading.

Transcend [slot-1] >OPoutPower -99.0 (dBm)

GainControl: Displays the gain control mode.

Example #1: In this example, the module in slot 1 reports its gain control mode.

Transcend [slot-1] >gainControl AGC

Gain: Displays the gain reading in dB.

Example #1: In this example, the module in slot 1 reports its gain reading.

Transcend [slot-1] >gain 20 (dBm)

Attenuation: Displays the user attenuation setting.

Example #1: In this example, the module in slot 1 reports its attenuation setting as 0 on channel 1.

Transcend [slot-1] >attenuation 1 0

OPinPowerAlarm: Displays the alarm status of optical input power.

Example #1: In this example, the module in slot 1 reports the alarm status of optical input power as "MajorLoLo" (e.g. Major alarm with power reading below the low low threshold).

Transcend [slot-1] >OPinPowerAlarm MajorLoLo

OPoutPowerAlarm: Displays the alarm status of optical output power.

Example #1: In this example, the module in slot 1 reports the alarm status of optical output power as "MajorLoLo" (e.g. Major alarm with power reading below the low low threshold).

Transcend [slot-1] >OPoutPowerAlarm MajorLoLo

GainAlarm: Ddisplays the alarm status of gain.

Example #1: In this example, the module in slot 1 reports the alarm status of gain as "MajorLoLo" (e.g. Major alarm with power reading below the low low threshold).

Transcend [slot-1] >gainAlarm MajorLoLo

ModuleTempAlarm: Displays the alarm status of module temperature.

Example #1: In this example, the module in slot 1 reports the alarm status of module temperature as Normal.

Transcend [slot-1] >ModuleTempAlarm Normal

## 5.1.2.11 Transceiver

The commands in this section are Transceiver specific. **ModuleTemp:** Displays the module temperature reading in Centigrade.

Example #1: In this example, the module in slot 1 reports its module temperature reading as 21.4 Centigrade.

Transcend [slot-1] >ModuleTempAlarm +21.4 deg. C LaserTemp: Displays the laser temperature reading in Centigrade.

Example #1: In this example, the module in slot 1 reports its laser temperature reading on channel 1.

Transcend [slot-1] >LaserTemp +23.0 (deg C)

LaserPowerDbm: Displays the laser power reading in dBm.

Example #1: In this example, the module in slot 1 reports its laser power reading.

Transcend[slot-1] >LaserPowerDbm +0.0 dBm

LaserRf: Displays the RF reading in dB.

Example #1: In this example, the module in slot 1 reports its RF reading.

Transcend[slot-1] >LaserRf +0.0 dB

Wavelength: Displays the laser wavelength in nanometer.

Example #1: In this example, the module in slot 1 reports its laser wavelength.

Transcend[slot-1] >WaveLength 1546.12 nm

**OPinPower:** Displays the optical input power reading in dBm.

Example #1: In this example, the module in slot 1 reports its optical input power reading.

Transcend [slot-1] >OPinPower -99.0 dBm

Attenuation: displays the transmit attenuation reading in dB.

Example #1: In this example, the module in slot 1 reports its transmit attenuation reading.

Transcend [slot-1] >attenuation +4.9 dB

GainOffset: Displays the gain offset reading in steps.

Example #1: In this example, the module in slot 1 reports its gain offset reading.

Transcend [slot-1] >gainoffset -20 steps GainControl: Displays the gain control mode setting.

Example #1: In this example, the module in slot 1 reports its gain control mode.

Transcend [slot-1] >gaincontrol MGC

FiberLength: Displays the transmit fiber length setting in kilometer.

Example #1: In this example, the module in slot 1 reports its transmit fiber length.

Transcend [slot-1] >FiberLength 20 km

LaserTempAlarm: Displays the alarm status of laser temperature.

Example #1: In this example, the module in slot 1 reports the alarm status of laser temperature on channel 1 as "MajorLoLo" (e.g. Major alarm with power reading below the low low threshold).

Transcend [slot-1] >LaserTempAlarm 1 MajorLoLo

LaserPowerAlarm: Displays the alarm status of laser power.

Example #1: In this example, the module in slot 1 reports the alarm status of laser power as "MajorLoLo" (e.g. Major alarm with reading below the low low threshold).

Transcend [slot-1] >LaserPowerAlarm MajorLoLo

LaserRfAlarm: Displays the alarm status of laser RF.

Example #1: In this example, the module in slot 1 reports the alarm status of laser RF as "MajorLoLo" (e.g. Major alarm with reading below the low low threshold).

Transcend [slot-1] >LaserRfAlarm MajorLoLo

OPinPowerAlarm: Displays the alarm status of optical input power.

Example #1: In this example, the module in slot 1 reports the alarm status of optical input power as "MajorLoLo" (e.g. Major alarm with power reading below the low low threshold).

Transcend [slot-1] >OPinPowerAlarm MajorLoLo

ModuleTempAlarm: Displays the alarm status of module temperature.

Example #1: In this example, the module in slot 1 reports the alarm status of module temperature as Normal.

Transcend [slot-1] >ModuleTempAlarm

Normal

# 5.1.2.12 High Sensitivity Opto-Stacker

The commands in this section are High Sensitivity Opto-stacker specific.

#### Philosophy of module occupies multiple slots

The multiple-slot-wide module physically consumes more than one slot spaces. Its name is displayed on all slots, but it communicates with user via the lowest number of slot. The lowest number slot is defined as "Physical Slot" and all the upper slots are defined as "Virtual Slot". All UIs (CLI, SNMP etc.) are displayed on Physical slot only.

The High Sensitivity Opto-stacker consumes two physical slot spaces, the lower number slot is defined as true physical slot for CLI slot menu, the higher number slot is defined as a virtual slot, CLI menu would not be available for virtual slots.

Example #1: The HS-OptoStacker is plugged into slot 1 and occupied slot 1 and slot 2. Slot 1 is physical slot and slot 2 is virtual slot.

Transcend[slot-1] >slot Slot 1 - HS-OptoStacker Slot 2 - HS-OptoStacker Slot 3 - DFB-Tx Slot 4 - QRRX

Selecting the physical slot (slot 1), the module information can be displayed. Transcend[slot-1] >slot 1 Slot 1 (HS-OptoStacker) selected Selecting the virtual slot (slot 2), there is no module information available.

Transcend[slot-1] >slot 2 Slot 2 (Empty) selected

ModuleTemp: Displays the module temperature reading in Centigrade.

Example #1: In this example, the module in slot 1 reports its module temperature reading as 21.4 Centigrade.

Transcend [slot-1] >moduletemp +21.4 (deg C)

LaserTemp: displays the laser temperature reading in Centigrade.

Example #1: In this example, the module in slot 1 reports its laser temperature reading on channel 1.

Transcend [slot-1] >LaserTemp +23.0 (deg C)

**OPoutPower:** Displays the optical output power reading in dBm.

Example #1: In this example, the module in slot 1 reports its optical output power reading.

Transcend [slot-1] >OPoutPower -99.0 (dBm)

OpticalPowerDbm: displays the optical receiver power in dBm.

Example #1: In this example, the module in slot 1 reports its optical receiver power reading as -8.0 dBm on channel 1.

Transcend [slot-1] >opticalPowerdbm 1 -8.0 (dBm)

GainReserve: Displays the gain reserve in dBm.

Example #1: In this example, the module in slot 1 reports its gain reserve as 6 dBm.

Transcend[slot-1] >GainReserve 6 (dBm)

Mode: Displays the gain control mode setting: MGC/AGC

Example #1: In this example, the module in slot 1 reports its gain control mode is MGC

Transcend [slot-1] >mode MGC

ChannelMode: Displays the frequency channel plan mode.

Example #1: In this example, the module in slot 1 reports its frequency channel mode is 4-channel mode.

Transcend [slot-1] >channelmode 4

LaserTempAlarm: Displays the alarm status of laser temperature.

Example #1: In this example, the module in slot 1 reports the alarm status of laser temperature as "MajorLoLo" (e.g. Major alarm with power reading below the low low threshold).

Transcend [slot-1] >LaserTempAlarm MajorLoLo

OpticalPowerAlarm: Displays the alarm status of optical power.

Example #1: In this example, the module in slot 1 reports the alarm status of optical power as "MajorLoLo" (e.g. Major alarm with power reading below the low low threshold).

Transcend [slot-1] >OpticalPowerAlarm MajorLoLo

OPoutPowerAlarm: Displays the alarm status of optical output power.

Example #1: In this example, the module in slot 1 reports the alarm status of optical output power as "MajorLoLo" (e.g. Major alarm with power reading below the low low threshold).

Transcend [slot-1] >OPoutPowerAlarm 1 MajorLoLo LockAlarm: Displays the alarm status of synthesizer lock. It's an alarm condition when synthesizer loses its lock.

Example #1: In this example, the module in slot 1 reports the alarm status of synthesizer lock as "Major" on channel 1.

Transcend [slot-1] >LockAlarm 1 Major

ModuleTempAlarm: Displays the alarm status of module temperature.

Example #1: In this example, the module in slot 1 reports the alarm status of module temperature as Normal.

Transcend [slot-1] >ModuleTempalarm Normal

# 5.1.2.13 Direct Forward Transmitter (DFB Tx)

The commands in this section are DFB-Tx specific. **ModuleTemp:** Displays the module temperature reading in Centigrade.

Example #1: In this example, the module in slot 1 reports its module temperature reading as 21.4 Centigrade.

Transcend [slot-1] >ModuleTempAlarm +21.4 deg. C

LaserTemp: Displays the laser temperature reading in Centigrade.

Example #1: In this example, the module in slot 1 reports its laser temperature reading on channel 1.

Transcend [slot-1] >LaserTemp +23.0 (deg C)

LaserPowerDbm: Displays the laser power reading in dBm.

Example #1: In this example, the module in slot 1 reports its laser power reading.

Transcend[slot-1] >LaserPowerDbm +0.0 dBm

LaserRf: Displays the RF reading in dB.

Example #1: In this example, the module in slot 1 reports its RF reading.

Transcend[slot-1] >LaserRf +0.0 dB

Wavelength: Displays the laser wavelength in nanometer.

Example #1: In this example, the module in slot 1 reports its laser wavelength.

Transcend[slot-1] >WaveLength 1546.12 nm

GainOffset: Displays the gain offset reading in steps.

Example #1: In this example, the module in slot 1 reports its gain offset reading.

Transcend [slot-1] >gainoffset -20 steps

GainControl: Displays the gain control mode setting.

Example #1: In this example, the module in slot 1 reports its gain control mode.

Transcend [slot-1] >gaincontrol MGC

Attenuation: Displays the attenuation setting in dB.

Example #1: In this example, the module in slot 1 reports its attenuation setting as 0 dB on channel 1.

Transcend [slot-1] >attenuation 1 0 (dB)

FiberLength: Displays the transmit fiber length setting in kilometer.

Example #1: In this example, the module in slot 1 reports its transmit fiber length.

Transcend [slot-1] >FiberLength 20 km

LaserTempAlarm: Displays the alarm status of laser temperature.

Example #1: In this example, the module in slot 1 reports the alarm status of laser temperature on channel 1 as "MajorLoLo" (e.g. Major alarm with power reading below the low low threshold).

Transcend [slot-1] >LaserTempAlarm 1 MajorLoLo

LaserPowerAlarm: Displays the alarm status of laser power.

Example #1: In this example, the module in slot 1 reports the alarm status of laser power as "MajorLoLo" (e.g. Major alarm with reading below the low low threshold).

Transcend [slot-1] >LaserPowerAlarm MajorLoLo

LaserRfAlarm: Displays the alarm status of laser RF.

Example #1: In this example, the module in slot 1 reports the alarm status of laser RF as "MajorLoLo" (e.g. Major alarm with reading below the low low threshold).

Transcend [slot-1] >LaserRfAlarm MajorLoLo

ModuleTempAlarm: Displays the alarm status of module temperature.

Example #1: In this example, the module in slot 1 reports the alarm status of module temperature as Normal.

Transcend [slot-1] >ModuleTempAlarm Normal

### 5.1.2.14 Opto-Stacker

The commands in this section are Opto-stacker specific. **ModuleTemp:** Displays the module temperature reading in Centigrade.

Example #1: In this example, the module in slot 1 reports its module temperature reading as 21.4 Centigrade.

Transcend [slot-1] >ModuleTemp +21.4 deg C

LaserTemp: Displays the laser temperature reading in Centigrade.

Example #1: In this example, the module in slot 1 reports its laser temperature #1 reading.

Transcend [slot-1] >LaserTemp 1 +23.0 (deg C)

**OPoutPower:** Displays the optical output power reading in dBm.

Example #1: In this example, the module in slot 1 reports its optical output power #1 reading.

Transcend [slot-1] >OPoutPower 1 -99.0 dBm

Mode: Displays the gain control mode setting.

Example #1: In this example, the module in slot 1 reports its channel #1 gain control mode.

Transcend [slot-1] >Mode 1 MGC

OpticalPowerdBm: Displays the optical input power reading in dBm.

Example #1: In this example, the module in slot 1 reports its optical input power #1 reading.

Transcend [slot-1] >OpticalPowerdBm 1 -99.0 dBm Attenuation: Displays the attenuation setting in dB.

Example #1: In this example, the module in slot 1 reports its attenuation #1 setting.

Transcend [slot-1] >attenuation 1 -2 dB

LaserTempAlarm: Displays the alarm status of laser temperature.

Example #1: In this example, the module in slot 1 reports the alarm status of laser termperature #1 as "MajorLoLo" (e.g. Major alarm with reading below the low low threshold).

Transcend [slot-1] >LaserTempAlarm 1 MajorLoLo

OpticalPowerAlarm: Displays the alarm status of the optical input power.

Example #1: In this example, the module in slot 1 reports the alarm status of the optical input power #1 as "MajorLoLo" (e.g. Major alarm with power reading below the low low threshold).

Transcend [slot-1] >OpticalPowerAlarm 1 MajorLoLo

OPoutPowerAlarm: Displays the alarm status of optical output power.

Example #1: In this example, the module in slot 1 reports the alarm status of optical output power #1 as "MajorLoLo" (e.g. Major alarm with power reading below the low low threshold).

Transcend [slot-1] >OPoutPowerAlarm 1 MajorLoLo

LockAlarm: Displays the alarm status of synthesizer lock. It's an alarm condition when synthesizer loses its lock.

Example #1: In this example, the module in slot 1 reports the alarm status of synthesizer lock #1 as "Major".

Transcend [slot-1] >LockAlarm 1 Major

ModuleTempAlarm: Displays the alarm status of the module temperature.

Example #1: In this example, the module in slot 1 reports the alarm status of module temperature as Normal.

Transcend [slot-1] >ModuleTempalarm Normal This page intentionally left blank.

# **GRAPHICAL USER INTERFACE**

# 6. Graphical User Interface

Starting system software release 4.0 and later, user can view TranScend chassis via popular browsers. The supported browsers are:

- Internet Explorer®: 11
- Mozilla Firefox®: 20.0
- Google Chrome™: 38

# 6.1 System Login Page

This is the system login page, where login credentials are collected for accessing the system.

| A CONTRACTOR OF                 |                  | state in Solution ( requirily like "Without Sol | - 0 <b>- X</b> - |
|---------------------------------|------------------|-------------------------------------------------|------------------|
| http://192.168.1.211/indec.html | ,D + C II Lesson | ×                                               | 6 🛧 🕮            |
|                                 |                  |                                                 |                  |
|                                 |                  |                                                 |                  |
| (ATX)                           |                  |                                                 |                  |
|                                 |                  |                                                 |                  |
| Username:                       |                  |                                                 |                  |
| Proceeds [                      |                  |                                                 |                  |
| Password:                       |                  |                                                 |                  |
| Submit                          |                  |                                                 |                  |
|                                 |                  |                                                 |                  |

# 6.2 Home Page

This Page displays system info and network configurations.

| http://192.168.1.22 | 1/gateway.html                                 | D + C 🚺 Lesson                                |                      | ×      |  |
|---------------------|------------------------------------------------|-----------------------------------------------|----------------------|--------|--|
|                     |                                                |                                               |                      |        |  |
| ATX                 | <u>Home</u>                                    | Chassis Status   Chassis Al                   | arm   System Command | Logout |  |
|                     |                                                | General Informat                              | ion                  |        |  |
| SwVer               | 1.9-4.0                                        |                                               |                      |        |  |
| HwVer               | 3-4                                            |                                               |                      |        |  |
| ModelName           | TSD-CH-AC2                                     |                                               |                      |        |  |
| SerialNum           | 151880514                                      |                                               |                      |        |  |
| Network             | IpAddr: 192.168.1.211<br>BdCast: 192.168.1.255 | Mask: 255.255.255.0<br>Mac: 40:d8:55:14:03:39 | Gateway: 192.168.1.1 |        |  |

# 6.3 Chassis Status Page

The first session of this page shows chassis Status.

The second session of this page shows available slots, module types. For information about each individual slot, click "View" to link to the Module Status page. Please see 7.5 Module Status & Alarm and 7.6 Module Provision pages for detail.

| 1000                              |                          | CORE Value of the V               | March Country Made March | a seat the second |
|-----------------------------------|--------------------------|-----------------------------------|--------------------------|-------------------|
| http://192.168.1.211/product/syst | tem-status.html          | D + C 🔛 Lesson                    | ×                        |                   |
| ATX                               | Home   Chassis St        | tatus   Chassis Alarm   System C  | ommand   Logout          |                   |
|                                   |                          | Status                            |                          |                   |
|                                   | Chassis Model            | l: TSD-CH-AC2   Serial: 151880514 |                          |                   |
| Download                          | No download              |                                   |                          |                   |
| Date                              | 10/20/2014 18:49:21      |                                   |                          |                   |
| Hostname                          | InnoTrans                |                                   |                          |                   |
| Community                         |                          |                                   |                          |                   |
| TrapAddr                          | 192.168.1.197<br>0.0.0.0 |                                   |                          |                   |
| sysContact                        | snmp@inno                |                                   |                          |                   |
| sysLocation                       | San Jose, CA             |                                   |                          |                   |
|                                   |                          | Slots                             |                          |                   |
|                                   |                          |                                   |                          |                   |
| Slot 1:                           | HS-OptoStacker           | View                              |                          |                   |
| Slot 2:                           | HS-OptoStacker           |                                   |                          |                   |
| Slot 3:                           | DFB-Tx                   | View                              | 1                        |                   |
| Slot 4:                           | QRRX                     | View                              | 1                        |                   |

# 6.4 Chassis Alarm Page

This page shows TranScend chassis alarms, available slots, module types, link to individual slot status and provision (only available to selected modules).

The bottom half of this page shows available slots and options for detail per slot status and Provision For individual module status, click on "View" associated with each module, for individual module provision, click on "Provision" associated with each module.

| http://192.168.1.211/product/system-alarm.ht | tml                          | P + C 🔝 Lesson             | ×                       |  |
|----------------------------------------------|------------------------------|----------------------------|-------------------------|--|
|                                              |                              |                            |                         |  |
| ATX                                          | Home   <u>Chassis Status</u> | Chassis Alarm              | System Command   Logout |  |
|                                              |                              | Alarm                      |                         |  |
|                                              | Chassis Model                | l: TSD-CH-AC2   Serial: 15 | 51880514                |  |
| PowerAlarm                                   | Major                        | •                          |                         |  |
| FanAlarm                                     | Normal                       |                            |                         |  |
|                                              |                              | Slots                      |                         |  |
| Slot 1: HS-                                  | OptoStacker                  |                            | View                    |  |
| Slot 2: HS-                                  | OptoStacker                  |                            |                         |  |
| Slot 3: DFE                                  | 8-Tx                         |                            | View                    |  |
|                                              |                              |                            |                         |  |
#### 6.4.1 Top Page

Top half of the page shows module type, module's Factory Information and Status.

| " http://192.168.1.211/product/sl | ieuväidi tensi Dr + C 🔲 Lesses                                  | ان ان<br>۱۵ |
|-----------------------------------|-----------------------------------------------------------------|-------------|
| ATX                               | Home   Chassis Status   Chassis Alarm   System Command   Logout |             |
|                                   | Chassis Model: TSD-CH-AC2   Serial: 151880514                   | ^           |
|                                   | Slot 1   HS-OptoStacker                                         |             |
|                                   | Factory Information                                             |             |
| SwVer                             | 2.20-4.0                                                        |             |
| HwVer                             | 4-4                                                             |             |
| ModelName                         | TSD                                                             |             |
| SerialNum                         | 01420070901234                                                  |             |
|                                   | Status                                                          |             |
| ModuleTemp +                      | 78.3 (deg C)                                                    |             |
| LaserTemp +                       | 108.1 (deg. C)                                                  |             |
| OPoutPower +                      | 0.4 (dBm)                                                       |             |
| OpticalPowerDbm (                 | 1] -60.4 [2] -61.1 [3] -61.1 [4] -60.7 (dBm)                    |             |
| GainReserve +                     | 19.9 (dB)                                                       |             |
| Mode [                            | 1] MGC [2] MGC [3] MGC [4] MGC                                  |             |
| ChannelMode 4                     |                                                                 |             |
|                                   | Alarm                                                           | ~           |

### 6.4.2 Bottom Page

Bottom half of this page shows module alarms

| 2 http://1023601.211/august |                                                                 |   |
|-----------------------------|-----------------------------------------------------------------|---|
| V 1 map//192.106.1211/prood | di xoo xoo xoo xoo xoo xoo xoo xoo xoo xo                       |   |
| ATX                         | Home   Chassis Status   Chassis Alarm   System Command   Logout |   |
| ModelName                   | TSD                                                             | ^ |
| SerialNum                   | 01420070901234                                                  |   |
|                             | Status                                                          |   |
| ModuleTemp                  | +78.7 (deg C)                                                   |   |
| LaserTemp                   | +108.3 (deg. C)                                                 |   |
| OPoutPower                  | +0.4 (dBm)                                                      |   |
| OpticalPowerDbm             | [1] -60.4 [2] -61.1 [3] -61.1 [4] -60.7 (dBm)                   |   |
| GainReserve                 | +19.9 (dB)                                                      |   |
| Mode                        | [1] MGC [2] MGC [3] MGC [4] MGC                                 |   |
| ChannelMode                 | 4                                                               |   |
|                             | Alarm                                                           |   |
| LaserTempAlarm              | Мајогніні 🕕                                                     |   |
| OpticalPowerAlarn           | n (1) MajorLoLo (2) MajorLoLo (3) MajorLoLo (4) MajorLoLo 🜗     |   |
| OPoutPowerAlarm             | Normal                                                          |   |
| LockAlarm                   | [1] Normal [2] Normal [3] Normal [4] Normal                     |   |
| ModuleTempAlarm             | MajorHiHi 😜                                                     |   |
|                             |                                                                 | v |

#### 6.5 System Command Page

This page allows users to enter and execute system commands.

| noTrans Communicatio 🗙 📃                   |                                                             |            |          |   | - |
|--------------------------------------------|-------------------------------------------------------------|------------|----------|---|---|
| C 192.168.1.211/product/system-            | command.html                                                |            |          |   |   |
|                                            | e:   Chassis Status:   Chassis Alarm:   <mark>Syster</mark> | n Command  |          |   |   |
|                                            | System Command                                              | d          |          | l |   |
|                                            | Chassis Model: TSD-CH-AC2                                   | Serial: NA |          | 1 |   |
| Download                                   |                                                             | Submit     | Readback |   |   |
| Syntax: download [username password server | filename-includes-full-path]                                |            |          |   |   |
| Reboot                                     |                                                             | Submit     | Readback |   |   |
| Syntax: reboot [now]                       |                                                             |            |          |   |   |
| Hostname                                   |                                                             | Submit     | Readback |   |   |
| Syntax: hostname [name]                    |                                                             |            |          |   |   |
| Community                                  |                                                             | Submit     | Readback |   |   |
| Syntax: community [operation string]       |                                                             |            |          |   |   |
| TrapAddr                                   |                                                             | Submit     | Readback |   |   |
| Syntax: trapaddr [operation address]       |                                                             | Potent 1   | Deathert |   |   |
| Systematic                                 |                                                             | Submit     | Readlack |   |   |
| syst or ation                              |                                                             | Submit     | Readback |   |   |
| Syntax: sysLocation [name]                 |                                                             |            |          |   |   |
| 5 S S S                                    |                                                             |            |          | r |   |
|                                            | Decemento                                                   |            |          |   |   |

#### 6.5.1 Configuration Example

1

To configure the sysLocation, in the "sysLocation" input box, enter "Irvine, CA" then click on "Submit" button. Check the "response" session for command process status.

|                                    |                                   | A CONTRACTOR OF A CONTRACTOR OF A CONTRACTOR OF A CONTRACTOR OF A CONTRACTOR OF A CONTRACTOR OF A CONTRACTOR OF A CONTRACTOR OF A CONTRACTOR A CONTRACTOR A CONTR |        |          |         |
|------------------------------------|-----------------------------------|----------------------------------------------------------------------------------------------------|--------|----------|---------|
| C 192.168.1.211/product/           | system-command.html               |                                                                                                    |        |          | <u></u> |
|                                    |                                   |                                                                                                    |        |          |         |
|                                    | Home   Chassis Status   Ch        | assis Alarm   System Command                                                                                                    | Logout |          |         |
| $\sim$                             |                                   |                                                                                                    |        |          |         |
|                                    |                                   | System Command                                                                                                    |        |          |         |
|                                    | Cha                               | assis Model: TSD-CH-AC2   Serial: NA                                                                                                    |        |          |         |
| Download                           |                                   |                                                                                                    | Submit | Readback |         |
| Syntax: download [username passwor | d server filename-includes-full-p | ath]                                                                                                    |        |          |         |
| Reboot                             |                                   |                                                                                                    | Submit | Readback |         |
| Syntax: reboot [now]               |                                   |                                                                                                    |        |          |         |
| Hostname                           |                                   |                                                                                                    | Submit | Readback |         |
| Syntax: hostname [name]            |                                   |                                                                                                    |        |          |         |
| Community                          |                                   |                                                                                                    | Submit | Readback |         |
| Syntax: community [operation strin | (a)                               |                                                                                                    |        |          |         |
| TrapAddr                           |                                   |                                                                                                    | Submit | Readback |         |
| Syntax: trapaddr [operation addres | 15]                               |                                                                                                    |        |          |         |
| sysContact Invir                   | ie, CA                            |                                                                                                    | Submit | Readback |         |
| Syntax: sysContact [name]          |                                   |                                                                                                    |        |          |         |
| sysLocation                        |                                   |                                                                                                    | Submit | Readback |         |
| Syntax: sysLocation [name]         |                                   |                                                                                                    |        |          |         |
|                                    |                                   | Response                                                                                                    |        |          |         |

#### 6.5.2 Readback Example

Click on "Readback" bottom to retrieve configuration status. In this example, click on the "Readback" bottom destined for "Hostname", "Response" session shows "Thu Oct 23 22:44:02 2014 | Hostname | InnoTrans".

| → C 192.168.1.211/product/system-command.html                    |                                        |        |          |
|------------------------------------------------------------------|----------------------------------------|--------|----------|
| Home   Chassis Status                                            | Chassis Alarm   System Command         | Logout |          |
|                                                                  | System Command                         |        |          |
|                                                                  | Chassis Model: TSD-CH-AC2   Serial: NA |        |          |
| Download                                                         |                                        | Submit | Readback |
| Syntax: download [username password server filename-includes-ful | 11-path]                               |        |          |
| Reboot                                                           |                                        | Submit | Readback |
| Syntax: reboot [now]                                             |                                        |        |          |
| Hostname                                                         |                                        | Submit | Readback |
| Syntax: hostname [name]                                          |                                        |        |          |
| Community                                                        |                                        | Submit | Readback |
| Syntax: community [operation string]                             |                                        | 0.1-2  | 2        |
| TrapAddr                                                         |                                        | Submit | Readback |
| syntax: trapadar [operation address]                             |                                        | Submit | Readback |
| Syntax: sysContact [name]                                        |                                        |        |          |
| sysLocation                                                      |                                        | Submit | Readback |
| Syntax: sysLocation [name]                                       |                                        |        |          |
| , 64, 53, 53, 65, 55, 55, 55, 55, 55, 55, 55, 55, 55             | Response                               |        |          |
|                                                                  |                                        |        |          |
| Thu Oct 23 22:44:02 2014   Hostname   InnoTrans                  |                                        |        |          |
|                                                                  |                                        |        |          |

This page intentionally left blank.

# USER INTERFACE CROSS REFERENCE

# 7. User Interface Cross Reference

For user's convenience, this chapter cross references the managed attributes relating to status and alarms in various user interfaces. The collective attributes may not be available in all software versions. The general system attributes, for example, model name, are omitted from these listings. Please refer to the CLI and SNMP Enterprise MIB sections for details.

#### 7.1 System / Chassis Attributes

| Front Panel Display | CLI        | SNMP OID                | SNMP Trap ID               |
|---------------------|------------|-------------------------|----------------------------|
| Alarm: Pwr Sply     | PowerAlarm |                         | .iTTrancendNotification.31 |
| Alarm: Fan          | FanAlarm   |                         | .iTTrancendNotification.32 |
| Slot                | Slot       | .innoTransModuleEntry.2 | .iTTrancendNotification.33 |

The "Slot" is a special attribute; there is no direct mapping between CLI and SNMP. "Slot" in CLI provides an inventory snapshot; while user can extract the slot state and inventory via SNMP.

#### 7.2 High Sensitivity Quad Return Receiver Attributes

| Front Panel<br>Display     | CLI               | SNMP OID                               | SNMP Trap ID               |
|----------------------------|-------------------|----------------------------------------|----------------------------|
| Status: Optical            |                   |                                        |                            |
| Alarm: Receiver<br>Power   | OpticalPowerAlarm |                                        | .iTTrancendNotification.19 |
| Alarm: Module<br>Temp      | ModuleTempAlarm   |                                        | .iTTrancendNotification.30 |
| Optical: Power<br>(dBm)    | OpticalPowerDbm   | .innoTransTranscendModuleLaserEntry.15 |                            |
| Optical: Attn (dB)         | Attenuation       | .innoTransTranscendModuleLaserEntry.19 |                            |
| Chassis:<br>Temperature(C) | ModuleTemp        | .innoTransTranscendModuleEntry.6       |                            |

The Status:Opt is a special feature only available for Front Panel display, not available for SNMP or CLI interface.

#### 7.3 PON EDFA Attributes

| Front Panel<br>Display           | CLI             | SNMP OID                               | SNMP Trap ID               |
|----------------------------------|-----------------|----------------------------------------|----------------------------|
| Status: Laser<br>Temperature (C) | LaserTemp       | .innoTransTranscendModuleLaserEntry.3  |                            |
| Status: Bias (mA)                | LaserBias       | .innoTransTranscendModuleLaserEntry.13 |                            |
| Status: Optical<br>Input (dBm)   | OPinPower       | .innoTransTranscendModuleLaserEntry.11 |                            |
| Status: Optical<br>Output (dBm)  | OPoutPower      | .innoTransTranscendModuleLaserEntry.12 |                            |
| Alarm: Laser<br>Temperature      | LaserTempAlarm  |                                        | .iTTrancendNotification.10 |
| Alarm: Optical Input             | OPinPowerAlarm  |                                        | .iTTrancendNotification.15 |
| Alarm: Optical<br>Output         | OPoutPowerAlarm |                                        | .iTTrancendNotification.16 |

| Alarm: Shutoff               | ShutoffAlarm    |                                  | .iTTrancendNotification.17 |
|------------------------------|-----------------|----------------------------------|----------------------------|
| Alarm: Module<br>Temperature | ModuleTempAlarm |                                  | .iTTrancendNotification.30 |
| Chassis:<br>Temperature(C)   | ModuleTemp      | .innoTransTranscendModuleEntry.6 |                            |

### 7.4 Quad Return Receiver Attributes

| Front Panel<br>Display     | CLI               | SNMP OID                               | SNMP Trap ID               |
|----------------------------|-------------------|----------------------------------------|----------------------------|
| Status: Optical            |                   |                                        |                            |
| Alarm: Receiver<br>Power   | OpticalPowerAlarm |                                        | .iTTrancendNotification.19 |
| Alarm: Module<br>Temp      | ModuleTempAlarm   |                                        | .iTTrancendNotification.30 |
| Optical: Power<br>(dBm)    | OpticalPowerDbm   | .innoTransTranscendModuleLaserEntry.15 |                            |
| Optical: Attn (dB)         | Attenuation       | .innoTransTranscendModuleLaserEntry.19 |                            |
| Chassis:<br>Temperature(C) | ModuleTemp        | .innoTransTranscendModuleEntry.6       |                            |

# 7.5 DeStacker Attributes

| Front Panel<br>Display            | CLI               | SNMP OID                               | SNMP Trap ID               |
|-----------------------------------|-------------------|----------------------------------------|----------------------------|
| Alarm: Synthesizer<br>Lock        | LockAlarm         |                                        | .iTTrancendNotification.20 |
| Alarm: Receiver<br>Power          | OpticalPowerAlarm |                                        | .iTTrancendNotification.19 |
| Alarm: Module<br>Temperature      | ModuleTempAlarm   |                                        | .iTTrancendNotification.30 |
| Optical : Receiver<br>Power (dBm) | OpticalPowerDbm   | .innoTransTranscendModuleLaserEntry.15 |                            |
| Optical: Gain Resv<br>(dB)        | GainReserve       | .innoTransTranscendModuleLaserEntry.18 |                            |
| Optical : Attn (dB)               | Attenuation       | .innoTransTranscendModuleLaserEntry.19 |                            |
| Optical: Freq Chnl                | Mode              | .innoTransTranscendModuleLaserEntry.21 |                            |
| Chassis:<br>Temperature(C)        | ModuleTemp        | .innoTransTranscendModuleEntry.6       |                            |

# 7.6 Stacker Attributes

| Front Panel<br>Display       | CLI               | SNMP OID | SNMP Trap ID               |
|------------------------------|-------------------|----------|----------------------------|
| Alarm: Synthesizer<br>Lock   | LockAlarm         |          | .iTTrancendNotification.20 |
| Alarm: Optical<br>Power      | OpticalPowerAlarm |          | .iTTrancendNotification.19 |
| Alarm: Laser<br>Temperature  | LaserTempAlarm    |          | .iTTrancendNotification.10 |
| Alarm: Module<br>Temperature | ModuleTempAlarm   |          | .iTTrancendNotification.30 |

| Optical: Power<br>(dBm)           | OpticalPowerDbm | .innoTransTranscendModuleLaserEntry.15 |  |
|-----------------------------------|-----------------|----------------------------------------|--|
| Optical: Laser<br>Temperature (C) | LaserTemp       | .innoTransTranscendModuleLaserEntry.3  |  |
| Optical: Attn (dB)                | Attenuation     | .innoTransTranscendModuleLaserEntry.19 |  |
| Chassis:<br>Temperature(C)        | ModuleTemp      | .innoTransTranscendModuleEntry.6       |  |

### 7.7 Optical Switch Attributes

| Front Panel<br>Display       | CLI             | SNMP OID                               | SNMP Trap ID               |
|------------------------------|-----------------|----------------------------------------|----------------------------|
| Status: OPin<br>Pwr(dBm)     | OpinPower       | .innoTransTranscendModuleLaserEntry.11 |                            |
| Status: Switch               | Switch          | .innoTransTranscendModuleLaserEntry.20 |                            |
| Alarm: OPin Pwr              | OPinPowerAlarm  |                                        | .iTTrancendNotification.15 |
| Alarm: Module<br>Temperature | ModuleTempAlarm |                                        | .iTTrancendNotification.30 |
| Alarm: Switch                | SwitchAlarm     |                                        | .iTTrancendNotification.21 |
| Chassis:<br>Temperature(C)   | ModuleTemp      | .innoTransTranscendModuleEntry.6       |                            |

## 7.8 Forward Receiver Attributes

| Front Panel<br>Display       | CLI               | SNMP OID                               | SNMP Trap ID               |
|------------------------------|-------------------|----------------------------------------|----------------------------|
| Status: Opt<br>Pwr(dBm)      | OpticalPowerDbm   | .innoTransTranscendModuleLaserEntry.15 |                            |
| Alarm: RF Pwr                | RFPowerAlarm      |                                        | .iTTrancendNotification.22 |
| Status: Attn (dB)            | Attenuation       | .innoTransTranscendModuleLaserEntry.19 |                            |
| Alarm: Opt Power             | OpticalPowerAlarm |                                        | .iTTrancendNotification.19 |
| Alarm: Module<br>Temperature | ModuleTempAlarm   |                                        | .iTTrancendNotification.30 |
| Chassis:<br>Temperature(C)   | ModuleTemp        | .innoTransTranscendModuleEntry.6       |                            |

### 7.9 RF Switch Attributes

| Front Panel<br>Display       | CLI             | SNMP OID                               | SNMP Trap ID               |
|------------------------------|-----------------|----------------------------------------|----------------------------|
| Status: RF<br>Pwr(dBmV)      | RFPower         | .innoTransTranscendModuleLaserEntry.14 |                            |
| Status: Switch               | Switch          | .innoTransTranscendModuleLaserEntry.20 |                            |
| Setup:<br>Threshold(dBmV)    | ThresholddBmV   | .innoTransTranscendModuleLaserEntry.23 |                            |
| Alarm: RF Pwr                | RFPowerAlarm    |                                        | .iTTrancendNotification.22 |
| Alarm: Module<br>Temperature | ModuleTempAlarm |                                        | .iTTrancendNotification.30 |
| Alarm: Switch                | SwitchAlarm     |                                        | .iTTrancendNotification.21 |
| Chassis:<br>Temperature(C)   | ModuleTemp      | .innoTransTranscendModuleEntry.6       |                            |

#### 7.10 AGC EDFA Attributes

| Eront Donal                      | CU              |                                        | SNMD Trop ID               |
|----------------------------------|-----------------|----------------------------------------|----------------------------|
| Display                          |                 |                                        |                            |
| Status: Laser<br>Temperature (C) | LaserTemp       | .innoTransTranscendModuleLaserEntry.3  |                            |
| Status: Bias (mA)                | LaserBias       | .innoTransTranscendModuleLaserEntry.13 |                            |
| Status: Optical<br>Input (dBm)   | OPinPower       | .innoTransTranscendModuleLaserEntry.11 |                            |
| Status: Optical<br>Output (dBm)  | OPoutPower      | .innoTransTranscendModuleLaserEntry.12 |                            |
| Alarm: Laser<br>Temperature      | LaserTempAlarm  |                                        | .iTTrancendNotification.10 |
| Alarm: Optical Input             | OPinPowerAlarm  |                                        | .iTTrancendNotification.15 |
| Alarm: Gain                      | GainAlarm       |                                        | .iTTrancendNotification.18 |
| Alarm: Shutoff                   | ShutoffAlarm    |                                        | .iTTrancendNotification.17 |
| Alarm: Module<br>Temperature     | ModuleTempAlarm |                                        | .iTTrancendNotification.30 |
| Chassis:<br>Temperature(C)       | ModuleTemp      | .innoTransTranscendModuleEntry.6       |                            |

The AGC EDFA describes in this document applies to the firmware release 1.21 or later.

### 7.11 Transceiver Attributes

| Front Panel<br>Display           | CLI             | SNMP OID                               | SNMP Trap ID               |
|----------------------------------|-----------------|----------------------------------------|----------------------------|
| Status: Laser<br>Temperature (C) | LaserTemp       | .innoTransTranscendModuleLaserEntry.3  |                            |
| Status: Laser<br>Power (dBm)     | LaserPowerDbm   | .innoTransTranscendModuleLaserEntry.5  |                            |
| Status: Laser RF<br>(dB)         | LaserRf         | .innoTransTranscendModuleLaserEntry.2  |                            |
| Status: Laser<br>Wavelength (nm) | Wavelength      | .innoTransTranscendModuleLaserEntry.6  |                            |
| Status: Optical<br>Input (dBm)   | OPinPower       | .innoTransTranscendModuleLaserEntry.11 |                            |
| Status: Attn (dB)                | Attenuation     | .innoTransTranscendModuleLaserEntry.19 |                            |
| Status: Gain offset<br>(steps)   | GainOffset      | .innoTransTranscendModuleLaserEntry.7  |                            |
| Status: Gain<br>Control Mode     | GainControl     | .innoTransTranscendModuleLaserEntry.8  |                            |
| Status: Fiber<br>Length (km)     | FiberLength     | .innoTransTranscendModuleLaserEntry.25 |                            |
| Alarm: Laser<br>Temperature      | LaserTempAlarm  |                                        | .iTTrancendNotification.10 |
| Alarm: Laser Power               | LaserPowerAlarm |                                        | .iTTrancendNotification.11 |
| Alarm: Laser RF                  | LaserRfAlarm    |                                        | .iTTrancendNotification.12 |
| Alarm: Optical Input             | OPinPowerAlarm  |                                        | .iTTrancendNotification.15 |
| Alarm: Module<br>Temperature     | ModuleTempAlarm |                                        | .iTTrancendNotification.30 |
| Chassis:<br>Temperature(C)       | ModuleTemp      | .innoTransTranscendModuleEntry.6       |                            |

| Front Panel<br>Display           | CLI               | SNMP OID                               | SNMP Trap ID               |
|----------------------------------|-------------------|----------------------------------------|----------------------------|
| Chassis:<br>Temperature(C)       | ModuleTemp        | .innoTransTranscendModuleEntry.6       |                            |
| Status: Laser<br>Temperature (C) | LaserTemp         | .innoTransTranscendModuleLaserEntry.3  |                            |
| Status: Optical<br>Output (dBm)  | OPoutPower        | .innoTransTranscendModuleLaserEntry.12 |                            |
| Optical: Power<br>(dBm)          | OpticalPowerDbm   | .innoTransTranscendModuleLaserEntry.15 |                            |
| Optical: Gain Resv<br>(dB)       | GainReserve       | .innoTransTranscendModuleLaserEntry.18 |                            |
| Status: Mode                     | Mode              | .innoTransTranscendModuleLaserEntry.8  |                            |
| Optical: Freq Chnl               | ChannelMode       | .innoTransTranscendModuleLaserEntry.21 |                            |
| Alarm: Laser<br>Temperature      | LaserTempAlarm    |                                        | .iTTrancendNotification.10 |
| Alarm: Receiver<br>Power         | OpticalPowerAlarm |                                        | .iTTrancendNotification.19 |
| Alarm: Optical<br>Output         | OPoutPowerAlarm   |                                        | .iTTrancendNotification.16 |
| Alarm: Syn Lock                  | LockAlarm         |                                        | .iTTrancendNotification.20 |
| Alarm: Module<br>Temperature     | ModuleTempAlarm   |                                        | .iTTrancendNotification.30 |

# 7.12 High Sensitivity Opto-Stacker

## 7.13 Direct Forward Transmitter (DFB Tx) Attributes

| Front Panel Display              | CLI             | SNMP OID                               | SNMP Trap ID               |
|----------------------------------|-----------------|----------------------------------------|----------------------------|
| Chassis:<br>Temperature(C)       | ModuleTemp      | .innoTransTranscendModuleEntry.6       |                            |
| Status: Laser<br>Temperature (C) | LaserTemp       | .innoTransTranscendModuleLaserEntry.3  |                            |
| Status: Laser Power<br>(dBm)     | LaserPowerDbm   | .innoTransTranscendModuleLaserEntry.5  |                            |
| Status: Laser RF (dB)            | LaserRf         | .innoTransTranscendModuleLaserEntry.2  |                            |
| Status: Laser<br>Wavelength (nm) | Wavelength      | .innoTransTranscendModuleLaserEntry.6  |                            |
| Status: Gain offset<br>(steps)   | GainOffset      | .innoTransTranscendModuleLaserEntry.7  |                            |
| Status: Gain Control<br>Mode     | GainControl     | .innoTransTranscendModuleLaserEntry.8  |                            |
| Status: Attn (dB)                | Attenuation     | .innoTransTranscendModuleLaserEntry.19 |                            |
| Status: Fiber Length<br>(km)     | FiberLength     | .innoTransTranscendModuleLaserEntry.25 |                            |
| Alarm: Laser<br>Temperature      | LaserTempAlarm  |                                        | .iTTrancendNotification.10 |
| Alarm: Laser Power               | LaserPowerAlarm |                                        | .iTTrancendNotification.11 |
| Alarm: Laser RF                  | LaserRfAlarm    |                                        | .iTTrancendNotification.12 |
| Alarm: Module<br>Temperature     | ModuleTempAlarm |                                        | .iTTrancendNotification.30 |

# 7.14 Opto-Stacker Attributes

| Front Panel<br>Display     | CLI               | SNMP OID                               | SNMP Trap ID               |
|----------------------------|-------------------|----------------------------------------|----------------------------|
| Chassis:<br>Temperature(C) | ModuleTemp        | .innoTransTranscendModuleEntry.6       |                            |
| Status: Laser Temp<br>(C)  | LaserTemp         | .innoTransTranscendModuleLaserEntry.3  |                            |
| Status: OPout Pwr<br>(dBm) | OPoutPower        | .innoTransTranscendModuleLaserEntry.12 |                            |
| Status: OptPwr<br>(dBm)    | OpticalPowerDbm   | .innoTransTranscendModuleLaserEntry.15 |                            |
| Status: Attn (dB)          | Attenuation       | .innoTransTranscendModuleLaserEntry.19 |                            |
| Status: Mode               | Mode              | .innoTransTranscendModuleLaserEntry.8  |                            |
| Alarm: Laser Temp          | LaserTempAlarm    |                                        | .iTTrancendNotification.10 |
| Alarm: OptPwr              | OpticalPowerAlarm |                                        | .iTTrancendNotification.19 |
| Alarm: OPout Pwr           | OPoutPowerAlarm   |                                        | .iTTrancendNotification.16 |
| Alarm: Syn Lock            | LockAlarm         |                                        | .iTTrancendNotification.20 |
| Alarm: Module<br>Temp      | ModuleTempAlarm   |                                        | .iTTrancendNotification.30 |

# **SNMP ENTERPRISE ATTRIBUTES**

# 8. SNMP Enterprise Attributes

The following is a list of all the SNMP Enterprise MIB attributes for TranScend chassis. This list is provided as a reference only, please contact ATX Networks for the latest MIB.

```
INNO-TRANS-TRANSCEND-MIB DEFINITIONS ::= BEGIN
-- InnoTrans Communications Enterprise MIB
-- Copyright InnoTrans 2008-2013
IMPORTS
   MODULE-IDENTITY, OBJECT-TYPE, Integer32,
   NOTIFICATION-TYPE, enterprises
                                             FROM SNMPv2-SMI
   MODULE-COMPLIANCE, OBJECT-GROUP,
   NOTIFICATION-GROUP
                                             FROM SNMPv2-CONF
    DisplayString, TEXTUAL-CONVENTION
                                             FROM SNMPv2-TC
    InetAddress, InetAddressType
                                             FROM INET-ADDRESS-MIB
   HeTenthdBm, HeTenthCentigrade, HeTenthdB, HeTenthVolt, HeTenthdBmV
                                             FROM SCTE-HMS-HEADENDIDENT-MIB
;
innoTransTranscend MODULE-IDENTITY
   LAST-UPDATED "201505080000Z" -- May 08, 2015
   ORGANIZATION "InnoTrans Communications"
    CONTACT-INFO
            ١١
                InnoTrans SNMP Group
                mailto:snmp@inno-trans.com
            "
    DESCRIPTION
            "InnoTrans enterprise attributes.."
    REVISION
            "201505080000Z"
    DESCRIPTION
           "Transcend release build."
    ::= { innoTrans 11002 }
-- top level structure
innoTrans
                OBJECT IDENTIFIER ::= { enterprises 30294 }
innoTransTranscendSystem
                               OBJECT IDENTIFIER ::= { innoTransTranscend 1 }
innoTransTranscendEquip
                               OBJECT IDENTIFIER ::= { innoTransTranscend 2 }
```

```
_ _ _
--- The module interface in this document is often described as laser or optics.
___
--- These values are returned when the objects return the following
--- conditions - These values apply to all innoTransTranscend objects.
___
    Retrieving objects on slots that contain no module
___
___
    Retrieving objects beyond installed laserIndex (e.g. 3rd optics on a 2
channel module)
    Encountering internal errors such as time out.
___
___
--- Values:
___
   DisplayString: NA
    Unsigned32: 999
___
    Integer32: -999
___
    HeTenthCentigrade: -999
___
    HeTenthdBm: -999
___
    HeTenthdBmV: -999
___
    HeTenthdB: -999
___
    HeTenthVolt: -999
___
___
___
-- System Attributes :
___
-- S/W Ver, H/W Ver, Model Name, Serial Num
-- IP address, trap destination
innoTransTranscendSwVer OBJECT-TYPE
                DisplayString
    SYNTAX
   MAX-ACCESS read-only
    STATUS
                current
    DESCRIPTION
     "The software version(s)."
    ::= { innoTransTranscendSystem 1 }
innoTransTranscendModel OBJECT-TYPE
                DisplayString
    SYNTAX
   MAX-ACCESS read-only
    STATUS
                current
    DESCRIPTION
     "The model name for the device."
    ::= { innoTransTranscendSystem 2 }
innoTransTranscendSerial OBJECT-TYPE
    SYNTAX
                DisplayString
   MAX-ACCESS read-only
    STATUS
                current
    DESCRIPTION
     "The serial number for the device."
```

```
::= { innoTransTranscendSystem 3 }
innoTransTranscendIpAddressType OBJECT-TYPE
                       InetAddressType
           SYNTAX
           MAX-ACCESS read-only
           STATUS
                       current
           DESCRIPTION
           "The IP address type. Only ipv4(1) is expected."
           ::= { innoTransTranscendSystem 4 }
innoTransTranscendHostAddress OBJECT-TYPE
                InetAddress
    SYNTAX
    MAX-ACCESS read-only
    STATUS
                current
    DESCRIPTION
     "The address of the device.
     This is primarily for easier logs when doing SNMP data collection
     without and EMS/NMS."
    ::= { innoTransTranscendSystem 5 }
innoTransTranscendTrapTarget1 OBJECT-TYPE
                InetAddress
    SYNTAX
   MAX-ACCESS read-write
    STATUS
                current
    DESCRIPTION
     "The address to which traps shall be sent.
         Syntax: ip-address-of-trap-destination"
    ::= { innoTransTranscendSystem 6 }
innoTransTranscendTrapTarget2 OBJECT-TYPE
    SYNTAX
                InetAddress
    MAX-ACCESS read-write
    STATUS
                current
    DESCRIPTION
     "Secondary address to which traps shall be sent.
      This is to support a secondary EMS/NMS.
         Syntax: ip-address-of-trap-destination"
    ::= { innoTransTranscendSystem 7 }
innoTransTranscendDownloadImage OBJECT-TYPE
                OCTET STRING (SIZE(0..99))
    SYNTAX
    MAX-ACCESS read-write
    STATUS
                current
    DESCRIPTION
     "Download image to the target system. The syntax of the parameters is:
         download username password ftp-server-IP-address filename-includes-full-
path
         If there is no parameters, the download status will be retrieved."
    ::= { innoTransTranscendSystem 8 }
```

innoTransTranscendDownloadImageStatus OBJECT-TYPE

```
SYNTAX
                INTEGER {
        noDownload(1),
        downloadInProgress(2),
        downloadChecksumError(3),
        downloadSuccessful(4),
        downloadFailed(5)
   MAX-ACCESS read-only
   STATUS
                current
   DESCRIPTION
     "Retrieve the current status of image download."
    ::= { innoTransTranscendSystem 9 }
innoTransTranscendReboot OBJECT-TYPE
                 OCTET STRING (SIZE(0..64))
     SYNTAX
    MAX-ACCESS read-write
     STATUS
                 current
     DESCRIPTION
       "Reboot target system.
        Syntax: reboot now"
     ::= { innoTransTranscendSystem 10 }
innoTransTranscendHwVer OBJECT-TYPE
    SYNTAX
                DisplayString
   MAX-ACCESS read-only
   STATUS
                current
   DESCRIPTION
     "The hardware version(s)."
    ::= { innoTransTranscendSystem 11 }
   Equipment Attributes
___
-- ModuleTemp
-- Tx - Opt Power - dBm
     - RF Level dB
      - mode : MDC/AGC
-- Amp - PumpLaserPower
       - Laser Output Power
innoTransTranscendModuleTable OBJECT-TYPE
   SYNTAX
                 SEQUENCE OF InnoTransTranscendModuleEntry
   MAX-ACCESS
                 not-accessible
   STATUS
                 current
    DESCRIPTION "Transcend module table"
    ::= { innoTransTranscendEquip 1 }
innoTransTranscendModuleEntry OBJECT-TYPE
                 InnoTransTranscendModuleEntry
    SYNTAX
   MAX-ACCESS
                 not-accessible
```

```
STATUS
                 current
    DESCRIPTION
                 "Entry in Parent table"
    INDEX
                 { innoTransTranscendModuleIndex }
    ::= { innoTransTranscendModuleTable 1 }
InnoTransTranscendModuleEntry::= SEQUENCE {
    innoTransTranscendModuleIndex
                                             Integer32,
    innoTransTranscendSlotState
                                             INTEGER,
    innoTransTranscendModuleSwVer
                                             DisplayString,
    innoTransTranscendModuleModel
                                             DisplayString,
    innoTransTranscendModuleSerial
                                             DisplayString,
                                             HeTenthCentigrade,
    innoTransTranscendModuleTemp
    innoTransTranscendModuleHwVer
                                             DisplayString,
    innoTransTranscendModuleDisplayName
                                             DisplayString
    }
innoTransTranscendModuleIndex OBJECT-TYPE
                Integer32 (1..4)
    SYNTAX
    MAX-ACCESS not-accessible
    STATUS
                current
    DESCRIPTION
     "The module index. The index of the first module is 1."
    ::= { innoTransTranscendModuleEntry 1 }
innoTransTranscendSlotState OBJECT-TYPE
    SYNTAX
                INTEGER {
        equipped(1),
        unequipped(2)
    }
    MAX-ACCESS
                read-only
    STATUS
                current
    DESCRIPTION
     "This object indicates the state of a slot. When a module is
         plugged in a slot, it becomes equipped. When a module is
         removed from a slot, it becomes unequipped."
    ::= { innoTransTranscendModuleEntry 2 }
innoTransTranscendModuleSwVer OBJECT-TYPE
                DisplayString
    SYNTAX
                read-only
    MAX-ACCESS
    STATUS
                current
    DESCRIPTION
     "The software version(s) of the module."
    ::= { innoTransTranscendModuleEntry 3 }
innoTransTranscendModuleModel OBJECT-TYPE
                DisplayString
    SYNTAX
                read-onlv
    MAX-ACCESS
    STATUS
                current
    DESCRIPTION
     "The model name for the module."
    ::= { innoTransTranscendModuleEntry 4 }
```

```
innoTransTranscendModuleSerial OBJECT-TYPE
    SYNTAX
                DisplayString
   MAX-ACCESS read-only
   STATUS
                current
   DESCRIPTION
     "The serial number for the module."
    ::= { innoTransTranscendModuleEntry 5 }
innoTransTranscendModuleTemp OBJECT-TYPE
                HeTenthCentigrade
    SYNTAX
   MAX-ACCESS read-only
   STATUS
                current
   DESCRIPTION
     "The module temperature."
    ::= { innoTransTranscendModuleEntry 6 }
innoTransTranscendModuleHwVer OBJECT-TYPE
                DisplayString
    SYNTAX
   MAX-ACCESS read-only
   STATUS
                current
   DESCRIPTION
     "The hardware version(s) of the module."
    ::= { innoTransTranscendModuleEntry 7 }
innoTransTranscendModuleDisplayName OBJECT-TYPE
    SYNTAX
                DisplayString
   MAX-ACCESS read-only
   STATUS
                current
   DESCRIPTION
     "The slot module display name in more user friendly format.
     For module spans multiple slots, this attribute shows the same display name
on all occupied slots."
    ::= { innoTransTranscendModuleEntry 8 }
 - Module Laser Table: contains optics attributes.
innoTransTranscendModuleLaserTable OBJECT-TYPE
                SEQUENCE OF InnoTransTranscendModuleLaserEntry
    SYNTAX
   MAX-ACCESS not-accessible
                current
   STATUS
    DESCRIPTION
     "This table contains a set of data for laser elements in the module."
    ::= { innoTransTranscendEquip 2 }
innoTransTranscendModuleLaserEntry OBJECT-TYPE
    SYNTAX
               InnoTransTranscendModuleLaserEntry
   MAX-ACCESS not-accessible
   STATUS
                current
```

```
DESCRIPTION
     "A row describing one of the optics. To access to one of the
         entry, it requires the module index and optics index. All the
         optics of all modules are in the same table."
    INDEX
            { innoTransTranscendModuleIndex, itModuleLaserIndex }
    ::= {innoTransTranscendModuleLaserTable 1 }
InnoTransTranscendModuleLaserEntry ::= SEQUENCE {
     itModuleLaserIndex
                                  Integer32,
     itModuleLaserRFdB
                                  HeTenthdB,
     itModuleLaserTemp
                                  HeTenthCentigrade,
     itModuleLaserPowerWt
                                  Integer32,
     itModuleLaserPowerdBm
                                  HeTenthdBm,
     itModuleLaserWavelength
                                  DisplayString,
     itModuleLaserGainOffset
                                       Integer32,
     itModuleLaserGainControl
                                  DisplayString,
     itModuleAmpPumpPower
                                  HeTenthdB,
     itModuleAmpOutputPower
                                       HeTenthdB,
     itModuleOPinPower
                                       HeTenthdB,
     itModuleOPoutPower
                                       HeTenthdB,
     itModuleLaserBiasCurrent
                                  Integer32,
     itModuleRFPower
                                       HeTenthdBmV,
     itModuleOpticalPowerdBm
                                       HeTenthdBm,
     itModule3V3Power
                                  HeTenthVolt,
     itModuleOpticalModulationIndex
                                       Integer32,
     itModuleGainReserve
                                       HeTenthdB,
     itModuleAttenuation
                                       HeTenthdB,
     itModuleSwitch
                                       DisplayString,
     itModuleMode
                                       DisplayString,
     itModuleThresholddBm
                                  HeTenthdBm,
     itModuleThresholddBmV
                                  HeTenthdBmV,
     itModuleGaindB
                                       HeTenthdB,
     itModuleFiberLength
                                       DisplayString,
                                       DisplayString,
     itModuleChannelMode
                                       HeTenthdB
     itModuleGainSet
}
itModuleLaserIndex OBJECT-TYPE
                Integer32 (1..4)
    SYNTAX
                not-accessible
    MAX-ACCESS
    STATUS
                current
    DESCRIPTION
     "The laser index refering to each laser in the module. The first
         laser has index of 1."
    ::= { innoTransTranscendModuleLaserEntry 1 }
itModuleLaserRFdB OBJECT-TYPE
                HeTenthdB
    SYNTAX
    MAX-ACCESS
               read-only
    STATUS
                current
    DESCRIPTION
     "RF level for the laser in tenth of dB."
```

```
::= { innoTransTranscendModuleLaserEntry 2 }
itModuleLaserTemp OBJECT-TYPE
    SYNTAX
                HeTenthCentigrade
   MAX-ACCESS read-only
   STATUS
                current
   DESCRIPTION
     "Laser temperature in tenth of Centigrade."
    ::= { innoTransTranscendModuleLaserEntry 3 }
itModuleLaserPowerWt OBJECT-TYPE
    SYNTAX
                Integer32
   MAX-ACCESS read-only
   STATUS
                current
   DESCRIPTION
     "Laser Power in tenth of milliWatt."
    ::= { innoTransTranscendModuleLaserEntry 4 }
itModuleLaserPowerdBm OBJECT-TYPE
                HeTenthdBm
    SYNTAX
   MAX-ACCESS read-only
   STATUS
                current
   DESCRIPTION
     "Laser power in tenth of dBm."
    ::= { innoTransTranscendModuleLaserEntry 5 }
itModuleLaserWavelength OBJECT-TYPE
                DisplayString
    SYNTAX
   MAX-ACCESS read-only
   STATUS
                current
   DESCRIPTION
     "Laser wavelength."
    ::= { innoTransTranscendModuleLaserEntry 6 }
itModuleLaserGainOffset OBJECT-TYPE
                Integer32
    SYNTAX
   MAX-ACCESS read-only
   STATUS
                current
   DESCRIPTION
     "Gain offset in steps."
    ::= { innoTransTranscendModuleLaserEntry 7 }
itModuleLaserGainControl OBJECT-TYPE
                DisplayString
    SYNTAX
   MAX-ACCESS read-only
   STATUS
                current
   DESCRIPTION
     "Module gain control mode."
    ::= { innoTransTranscendModuleLaserEntry 8 }
itModuleAmpPumpPower OBJECT-TYPE
```

```
SYNTAX
                HeTenthdB
   MAX-ACCESS
               read-only
   STATUS
                current
   DESCRIPTION
     "Amplifier pump power in tenth of dBm."
    ::= { innoTransTranscendModuleLaserEntry 9 }
itModuleAmpOutputPower OBJECT-TYPE
    SYNTAX
                HeTenthdB
   MAX-ACCESS
               read-only
   STATUS
                current
   DESCRIPTION
     "Amplifier output power in tenth of dBm."
    ::= { innoTransTranscendModuleLaserEntry 10 }
itModuleOPinPower OBJECT-TYPE
    SYNTAX
                HeTenthdB
   MAX-ACCESS read-only
   STATUS
                current
   DESCRIPTION
     "Optical input power in tenth of dBm."
    ::= { innoTransTranscendModuleLaserEntry 11 }
itModuleOPoutPower OBJECT-TYPE
    SYNTAX
                HeTenthdB
   MAX-ACCESS read-only
   STATUS
                current
   DESCRIPTION
     "Optical output power in tenth of dBm."
    ::= { innoTransTranscendModuleLaserEntry 12 }
itModuleLaserBiasCurrent OBJECT-TYPE
                Integer32
    SYNTAX
                "milli Amperes"
   UNITS
   MAX-ACCESS read-only
   STATUS
                current
   DESCRIPTION
     "Laser bias current in mA."
    ::= { innoTransTranscendModuleLaserEntry 13 }
itModuleRFPower OBJECT-TYPE
    SYNTAX
                HeTenthdBmV
   MAX-ACCESS read-only
   STATUS
                current
   DESCRIPTION
     "RF power in dBmV."
    ::= { innoTransTranscendModuleLaserEntry 14 }
itModuleOpticalPowerdBm OBJECT-TYPE
    SYNTAX
                HeTenthdBm
   MAX-ACCESS read-only
```

```
STATUS
                current
   DESCRIPTION
     "Optical power in tenth of dBm."
    ::= { innoTransTranscendModuleLaserEntry 15 }
itModule3V3Power OBJECT-TYPE
    SYNTAX
                HeTenthVolt
   MAX-ACCESS read-only
   STATUS
                current
   DESCRIPTION
     "3.3 v power reading in tenth of volt."
    ::= { innoTransTranscendModuleLaserEntry 16 }
itModuleOpticalModulationIndex OBJECT-TYPE
    SYNTAX
                Integer32
   MAX-ACCESS
               read-only
   STATUS
                current
   DESCRIPTION
     "Optical modulation index."
    ::= { innoTransTranscendModuleLaserEntry 17 }
itModuleGainReserve OBJECT-TYPE
    SYNTAX
                HeTenthdB
   MAX-ACCESS read-only
   STATUS
                current
   DESCRIPTION
     "Gain reserve in tenth of dB."
    ::= { innoTransTranscendModuleLaserEntry 18 }
itModuleAttenuation OBJECT-TYPE
                HeTenthdB
    SYNTAX
   MAX-ACCESS read-only
   STATUS
                current
   DESCRIPTION
     "Attenuation settings in tenth of dB."
    ::= { innoTransTranscendModuleLaserEntry 19 }
itModuleSwitch OBJECT-TYPE
    SYNTAX
                DisplayString
   MAX-ACCESS
                read-only
   STATUS
                current
    DESCRIPTION
     "Switch position."
    ::= { innoTransTranscendModuleLaserEntry 20 }
itModuleMode OBJECT-TYPE
    SYNTAX
                DisplayString
   MAX-ACCESS
                read-onlv
   STATUS
                current
    DESCRIPTION
     "Module mode - switch control mode, frequency channel mode, etc."
```

```
::= { innoTransTranscendModuleLaserEntry 21 }
itModuleThresholddBm OBJECT-TYPE
    SYNTAX
                HeTenthdBm
   MAX-ACCESS
               read-only
   STATUS
                current
   DESCRIPTION
     "Threshold in tenth of dBm."
    ::= { innoTransTranscendModuleLaserEntry 22 }
itModuleThresholddBmV OBJECT-TYPE
    SYNTAX
                HeTenthdBmV
   MAX-ACCESS
               read-onlv
   STATUS
                current
   DESCRIPTION
     "Threshold in tenth of dBmV."
    ::= { innoTransTranscendModuleLaserEntry 23 }
itModuleGaindB OBJECT-TYPE
   SYNTAX
                HeTenthdB
   MAX-ACCESS
               read-only
   STATUS
                current
   DESCRIPTION
     "Gain in tenth of dB."
    ::= { innoTransTranscendModuleLaserEntry 24 }
itModuleFiberLength OBJECT-TYPE
    SYNTAX
                DisplayString
               read-only
   MAX-ACCESS
   STATUS
                current
   DESCRIPTION
     "Fiber length in Kilometer."
    ::= { innoTransTranscendModuleLaserEntry 25 }
itModuleChannelMode OBJECT-TYPE
                DisplayString
   SYNTAX
   MAX-ACCESS
              read-only
   STATUS
                current
   DESCRIPTION
     "Frequency channel mode."
    ::= { innoTransTranscendModuleLaserEntry 26 }
itModuleGainSet OBJECT-TYPE
   SYNTAX
               HeTenthdB
   MAX-ACCESS read-write
   STATUS
                current
   DESCRIPTION
     "User gain setting in dB."
    ::= { innoTransTranscendModuleLaserEntry 27 }
```

TranScend Chassis – Operation Manual ATX Confidential & Proprietary

\_ \_ \_

```
--- TRAPS
___
iTTranscendNotifications
                              OBJECT IDENTIFIER ::= { innoTransTranscend 3 }
iTTranscendNotification OBJECT IDENTIFIER ::= { iTTranscendNotifications 0 }
iTTranscendNotificationObjects OBJECT IDENTIFIER ::= { iTTranscendNotifications 1
}
-- Notification objects
notifyObjectIndex OBJECT-TYPE
    SYNTAX
                Integer32
    MAX-ACCESS accessible-for-notify
    STATUS
                current
    DESCRIPTION
        "The integer object reports the interface index number from 1 to 4."
::= { iTTranscendNotificationObjects 1 }
notifyObjectValue OBJECT-TYPE
    SYNTAX
                DisplayString
    MAX-ACCESS accessible-for-notify
    STATUS
                current
    DESCRIPTION
        "The value of the notification object."
::= { iTTranscendNotificationObjects 2 }
HeCommonLogState ::= TEXTUAL-CONVENTION
    STATUS
                current
    DESCRIPTION
            "The new alarm state of the object which caused the event
            to be recorded into the log."
    SYNTAX
                INTEGER {
        heCommonNominal(1),
        heCommonHIHI(2),
        heCommonHI(3),
        heCommonLO(4),
        heCommonLOLO(5),
        heCommonDiscreteMajor(6),
        heCommonDiscreteMinor(7)
    }
notifyAlarmState OBJECT-TYPE
    SYNTAX
                HeCommonLogState
    MAX-ACCESS accessible-for-notify
    STATUS
                current
    DESCRIPTION
        "The integer object reports the alarm severity of a notification."
::= { iTTranscendNotificationObjects 3 }
notifyModuleIndex OBJECT-TYPE
```

```
SYNTAX
                Integer32
    MAX-ACCESS
                accessible-for-notify
    STATUS
                current
    DESCRIPTION
        "The integer object reports the module index number.
         For a non-chassis system, it is always 0. For a chassis system
         with modules, it starts from 1."
::= { iTTranscendNotificationObjects 4 }
-- Notification: System
notifSystemTemp NOTIFICATION-TYPE
    OBJECTS { notifyObjectIndex, notifyObjectValue, notifyAlarmState,
notifyModuleIndex }
    STATUS
                current
    DESCRIPTION
        "The notification of system temperature alarm"
::= { iTTranscendNotification 30 }
notifPower NOTIFICATION-TYPE
    OBJECTS { notifyObjectIndex, notifyObjectValue, notifyAlarmState }
                current
    STATUS
    DESCRIPTION
        "The notification of system power alarm"
::= { iTTranscendNotification 31 }
notifFan NOTIFICATION-TYPE
    OBJECTS { notifyObjectIndex, notifyObjectValue, notifyAlarmState }
    STATUS
                current
    DESCRIPTION
        "The notification of fan alarm"
::= { iTTranscendNotification 32 }
notifModulePresence NOTIFICATION-TYPE
    OBJECTS { notifyObjectIndex, notifyObjectValue, notifyAlarmState,
notifyModuleIndex }
    STATUS
                current
    DESCRIPTION
        "The notification of module presence status alarm"
::= { iTTranscendNotification 33 }
-- Notification: Module
notifLaserTemp NOTIFICATION-TYPE
    OBJECTS { notifyObjectIndex, notifyObjectValue, notifyAlarmState,
notifyModuleIndex }
    STATUS
                current
    DESCRIPTION
        "The notification of laser temperature alarm. There are 4 lasers in the
system. The notifyObjectIndex is
```

```
used to identify which one. The notifyAlarmState indicates the alarm
state."
::= { iTTranscendNotification 10 }
notifLaserPower NOTIFICATION-TYPE
    OBJECTS { notifyObjectIndex, notifyObjectValue, notifyAlarmState,
notifyModuleIndex }
    STATUS
                current
    DESCRIPTION
        "The notification of laser output power alarm"
::= { iTTranscendNotification 11 }
notifLaserRf NOTIFICATION-TYPE
    OBJECTS { notifyObjectIndex, notifyObjectValue, notifyAlarmState,
notifyModuleIndex }
    STATUS
                current
    DESCRIPTION
        "The notification of laser RF alarm. There are 4 lasers in the system.
The notifyObjectIndex is
         used to identify which one. The notifyAlarmState indicates the alarm
state."
::= { iTTranscendNotification 12 }
notifPumpPower NOTIFICATION-TYPE
    OBJECTS { notifyObjectIndex, notifyObjectValue, notifyAlarmState,
notifyModuleIndex }
    STATUS
                current
    DESCRIPTION
        "The notification of pump output power alarm. There are 1 pump in the
system. The notifyObjectIndex is
         1. The notifyAlarmState indicates the alarm state."
::= { iTTranscendNotification 13 }
notifOpticalOutputPower NOTIFICATION-TYPE
    OBJECTS { notifyObjectIndex, notifyObjectValue, notifyAlarmState,
notifyModuleIndex }
    STATUS
                current
    DESCRIPTION
        "The notification of laser optical output power alarm. There are 4 lasers
in the system. The notifyObjectIndex is
         used to identify which one. The notifyAlarmState indicates the alarm
state."
::= { iTTranscendNotification 14 }
notifOPinPower NOTIFICATION-TYPE
    OBJECTS { notifyObjectIndex, notifyObjectValue, notifyAlarmState,
notifyModuleIndex }
    STATUS
                current
    DESCRIPTION
        "The notification of optical input power alarm. The notifyAlarmState
indicates the alarm state."
```

```
::= { iTTranscendNotification 15 }
notifOPoutPower NOTIFICATION-TYPE
    OBJECTS { notifyObjectIndex, notifyObjectValue, notifyAlarmState,
notifyModuleIndex }
    STATUS
                current
    DESCRIPTION
        "The notification of optical output power alarm. The notifyAlarmState
indicates the alarm state."
::= { iTTranscendNotification 16 }
notifShutoff NOTIFICATION-TYPE
    OBJECTS { notifyObjectIndex, notifyObjectValue, notifyAlarmState,
notifyModuleIndex }
    STATUS
                current
    DESCRIPTION
        "The notification of pump shutoff alarm"
::= { iTTranscendNotification 17 }
notifGain NOTIFICATION-TYPE
    OBJECTS { notifyObjectIndex, notifyObjectValue, notifyAlarmState,
notifyModuleIndex }
    STATUS
                current
    DESCRIPTION
        "The notification of gain related alarm"
::= { iTTranscendNotification 18 }
notifOpticalPower NOTIFICATION-TYPE
    OBJECTS { notifyObjectIndex, notifyObjectValue, notifyAlarmState,
notifyModuleIndex }
    STATUS
                current
    DESCRIPTION
        "The notification of optical power alarm"
::= { iTTranscendNotification 19 }
notifLock NOTIFICATION-TYPE
    OBJECTS { notifyObjectIndex, notifyObjectValue, notifyAlarmState,
notifyModuleIndex }
    STATUS
                current
    DESCRIPTION
        "The notification of synthesizer lock alarm"
::= { iTTranscendNotification 20 }
notifSwitch NOTIFICATION-TYPE
    OBJECTS { notifyObjectIndex, notifyObjectValue, notifyAlarmState,
notifyModuleIndex }
    STATUS
                current
    DESCRIPTION
        "The notification of switch status alarm"
::= { iTTranscendNotification 21 }
```

notifRFPower NOTIFICATION-TYPE

```
OBJECTS { notifyObjectIndex, notifyObjectValue, notifyAlarmState,
notifyModuleIndex }
    STATUS
                current
    DESCRIPTION
        "The notification of RF power alarm"
::= { iTTranscendNotification 22 }
notifSFP NOTIFICATION-TYPE
    OBJECTS { notifyObjectIndex, notifyObjectValue, notifyAlarmState,
notifyModuleIndex }
    STATUS
                current
    DESCRIPTION
        "The notification of SFP status alarm"
::= { iTTranscendNotification 23 }
___
-- 30 and above are system notifications
-- Conformance Information
innoTransTranscendMibConformance OBJECT IDENTIFIER ::= { innoTransTranscend 4 }
innoTransTranscendMibGroups OBJECT IDENTIFIER
                   ::= { innoTransTranscendMibConformance 1 }
innoTransTranscendMibCompliances OBJECT IDENTIFIER
                   ::= { innoTransTranscendMibConformance 2 }
-- Compliance Statements
innoTransTranscendMibCompliance MODULE-COMPLIANCE
    STATUS
                current
    DESCRIPTION "The compliance statement for SNMP entities
                for InnoTrans Transcend products."
    MODULE -- this module
     MANDATORY-GROUPS { innoTransTranscendSystemGroup,
                         innoTransTranscendModuleGroup,
                         innoTransTranscendModuleLaserGroup,
                         innoTransTranscendNotificationObjectGroup,
                         innoTransTranscendNotificationGroup
 ::= { innoTransTranscendMibCompliances 1 }
 _ _
 -- Units of Conformance
 ___
innoTransTranscendSystemGroup OBJECT-GROUP
    OBJECTS {
        innoTransTranscendSwVer,
```

```
innoTransTranscendModel,
        innoTransTranscendSerial,
        innoTransTranscendIpAddressType,
        innoTransTranscendHostAddress,
        innoTransTranscendTrapTarget1,
        innoTransTranscendTrapTarget2,
        innoTransTranscendDownloadImage,
        innoTransTranscendDownloadImageStatus,
        innoTransTranscendReboot,
        innoTransTranscendHwVer
    }
    STATUS current
                          "This group consists of objects in InnoTrans Transcend
    DESCRIPTION
                           system group."
::= { innoTransTranscendMibGroups 1 }
innoTransTranscendNotificationObjectGroup OBJECT-GROUP
    OBJECTS {
        notifyObjectIndex,
        notifyObjectValue,
        notifyAlarmState,
        notifyModuleIndex
    }
    STATUS current
                          "This group consists of objects in InnoTransce
    DESCRIPTION
Transcend
                           notification objects group."
::= { innoTransTranscendMibGroups 3 }
innoTransTranscendNotificationGroup NOTIFICATION-GROUP
    NOTIFICATIONS {
        notifSystemTemp,
        notifPower,
        notifFan,
           notifModulePresence,
        notifLaserTemp,
        notifLaserPower,
        notifLaserRf,
        notifPumpPower,
        notifOpticalOutputPower,
           notifOPinPower,
           notifOPoutPower,
           notifShutoff,
           notifGain,
           notifOpticalPower,
           notifLock,
           notifSwitch,
           notifRFPower,
           notifSFP
    }
    STATUS current
    DESCRIPTION
                          "This group consists of objects in InnoTrans Transcend
```

```
equipment group."
::= { innoTransTranscendMibGroups 4 }
innoTransTranscendModuleGroup OBJECT-GROUP
    OBJECTS {
     innoTransTranscendSlotState,
     innoTransTranscendModuleSwVer,
     innoTransTranscendModuleModel,
     innoTransTranscendModuleSerial,
     innoTransTranscendModuleTemp,
           innoTransTranscendModuleHwVer,
           innoTransTranscendModuleDisplayName
    STATUS current
    DESCRIPTION
                          "This group consists of objects in InnoTrans Transcend
                          module group."
::= { innoTransTranscendMibGroups 5 }
innoTransTranscendModuleLaserGroup OBJECT-GROUP
    OBJECTS {
     itModuleLaserRFdB,
     itModuleLaserTemp,
     itModuleLaserPowerWt,
     itModuleLaserPowerdBm,
     itModuleLaserWavelength,
     itModuleLaserGainOffset,
     itModuleLaserGainControl,
     itModuleAmpPumpPower,
     itModuleAmpOutputPower,
     itModuleOPinPower,
     itModuleOPoutPower,
     itModuleLaserBiasCurrent,
     itModuleRFPower,
     itModuleOpticalPowerdBm,
     itModule3V3Power,
     itModuleOpticalModulationIndex,
     itModuleGainReserve,
     itModuleAttenuation,
     itModuleSwitch,
     itModuleMode,
     itModuleThresholddBm,
     itModuleThresholddBmV,
     itModuleGaindB,
     itModuleFiberLength,
     itModuleChannelMode,
     itModuleGainSet
    }
    STATUS current
    DESCRIPTION
                          "This group consists of objects in InnoTrans Transcend
                          module interface group."
::= { innoTransTranscendMibGroups 6 }
END
```

# **SERVICE & SUPPORT**

# 9. Service & Support

#### 9.1 Contact ATX Networks

Please contact ATX Technical Support for assistance with any ATX products.

#### **TECHNICAL SUPPORT**

| Tel:       | 289.204.7800 – press 1                        |
|------------|-----------------------------------------------|
| Toll-Free: | 866.YOUR.ATX (866.968.7289) USA & Canada only |
| Email:     | support@atx.com                               |

#### SALES ASSISTANCE

| Tel:       | 289.204.7800 – press 2                        |
|------------|-----------------------------------------------|
| Toll-Free: | 866.YOUR.ATX (866.968.7289) USA & Canada only |
| Email:     | insidesales@atx.com                           |

#### FOR HELP WITH AN EXISTING ORDER

 Tel:
 289.204.7800 - press 3

 Toll-Free:
 866.YOUR.ATX (866.968.7289) USA & Canada only

 Email:
 orders@atx.com

 Web:
 www.atx.com

#### 9.2 Warranty Information

All of ATX Networks' products have a 1-year warranty that covers manufacturer's defects or failures.

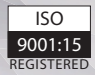

© 2020 by ATX Networks Corp. and its affiliates (collectively "ATX Networks Corp."). All rights reserved. This material may not be published, broadcast, rewritten, or redistributed. Information in this document is subject to change without notice.

Rev. 02/20 (ANW1202)

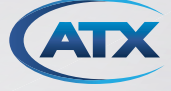

ATX Networks Tel: 289.204.7800 | Toll-Free: 866.YOUR.ATX (866.968.7289) | support@atx.com

www.atx.com